# HERO User's Guide

Rev 1.1

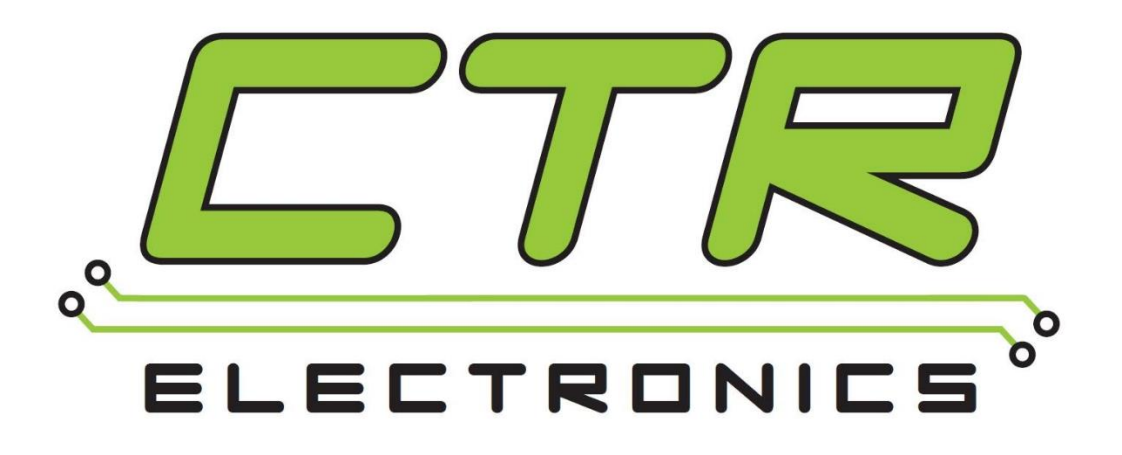

# **Cross The Road Electronics**

www.ctr-electronics.com

#### Table of Contents

| 1. Introduction: What is the HERO development board?                     |            |
|--------------------------------------------------------------------------|------------|
| 1.1. HERO LifeBoat                                                       | 7          |
| 1.2. What is .NET Micro Framework?                                       |            |
| 1.3. What are Gadgeteer devices?                                         |            |
| 2. Specifications                                                        | 10         |
| 2.1. Electrical Specifications                                           | 10         |
| 2.2. Inputs/Outputs                                                      | 10         |
| 2.3. Processor/Memory                                                    | 11         |
| 3. CAN Bus Features                                                      | 12         |
| 3.1 CAN Bus Termination                                                  | 12         |
| 4. HERO USB Ports Explained                                              | 13         |
| 4.1. USB Host features                                                   | 14         |
| 4.2. Logitech: XInput versus DirectInput                                 | 15         |
| 4.3. X-Input (Xbox) Controllers                                          | 15         |
| 5. Hardware setup                                                        | 16         |
| 5.1. General Handling                                                    | 16         |
| 5.2. Connecting CAN devices                                              | 16         |
| 5.2.1. Wiring the Talon SRX for use with CAN bus                         | 17         |
| 5.3. Powering Options for HERO                                           | 19         |
| 5.3.1. Powering HERO using Weidmuller connector                          | 19         |
| 5.3.2. Powering/Connecting HERO using USB-A-to-A                         | 20         |
| 5.3.3. Powering/Connecting HERO using mini USB                           | 21         |
| 6. Software Installation (does not require HERO hardware)                | 22         |
| 6.1. Microsoft Visual Studio Community (or Express or Professional) 2019 | 22         |
| 6.2. HERO SDK                                                            | 23         |
| 7. HERO LifeBoat – Software Configuration                                | 24         |
| 7.1. HERO LifeBoat – Re-image HERO Development Board                     | 24         |
| 7.1.1. Manual Install Driver location                                    | 28         |
| 7.1.2. Avoid multiple HERO connections                                   | 28         |
| 7.2. HERO LifeBoat – Configuring CAN Devices                             | 29         |
| 7.2.1. CAN Device IDs                                                    | 30         |
| 7.2.2. Updating the firmware of a CAN Device.                            | 30         |
| Cross The Road Electronics Page 2                                        | 11/12/2020 |

| 7.2.3. Blinking the LED(s) on a selected CAN Device                                                                  | 34      |
|----------------------------------------------------------------------------------------------------|---------|
| 7.2.4. Change the Device ID                                                                                          | 5       |
| 8. Visual Studio – Getting Started                                                                                   | 37      |
| 8.1. Creating your first project                                                                                     | 37      |
| 8.2. Selecting the HERO as the target device4                                                                        | 0       |
| 8.3. Deploying/Debugging your NETMF application4                                                                     | 1       |
| 8.4. Adding CTRE Libraries to NETMF projects4                                                                        | 6       |
| 8.5. Adding a USB gamepad4                                                                                           | 7       |
| 8.6. Adding a Talon SRX4                                                                                             | 9       |
| 8.7. Deploying for release                                                                                           | 50      |
| 9. Visual Studio C# Class Library5                                                                                   | 51      |
| 9.1. USB Gamepad/Joystick5                                                                                           | 51      |
| 9.2. Emergency Stop, Disabling motor drive5                                                                          | 52      |
| 9.3. CAN Devices (Talon SRX, PCM, PDP)5                                                                              | 52      |
| 9.4. Peripherals5                                                                                                    | 53      |
| 9.4.1. Digital I/O5                                                                                                  | 53      |
| 9.4.2. Analog Inputs5                                                                                                | 54      |
| 9.4.3. UART5                                                                                                    | 5       |
| 9.4.4. PWM                                                                                                    | 5       |
| 9.4.5. I2C                                                                                                    | 57      |
| 9.4.6. SPI                                                                                                    | 57      |
| 9.5. Modules                                                                                                    | 6       |
| 9.5.1. Driver Module5                                                                                                | 6       |
| 9.6. Timing5                                                                                                    | ;9      |
| 9.7. Utilities                                                                                                    | 50      |
| 10. HERO LED Table                                                                                                   | 51      |
| 11. Troubleshooting Tips and Common Questions6                                                                       | 52      |
| 11.1. Analog Reads seems to be stuck (around 0.2 – 0.3)                                                              | 52      |
| 11.2. How to cancel a build6                                                                                         | 52      |
| 11.3. Visual Studio give me the error: "There were deployment errors. Continue?"6                                    | 63      |
| 11.4. Visual Studio starts deploying but then errors saying the Firmware version does not match managed code version | h<br>54 |
| 11.5. Visual Studio reports it could not reconnect to the debugging target                                           | 64      |
|                                                                                                    |         |

| 11.6. Will any components of HERO be open-source?                                                                                                    | 65           |
|----------------------------------------------------------------------------------------------------|--------------|
| 11.7. Why are there colored dots on the HERO? Is something wrong with the hardware?                                                                                   | 65           |
| 11.8. My Talon SRX or PCM is blinking orange. They are in disabled mode even though th HERO is enabled (STATUS LED is green)                                          | e<br>65      |
| 11.9. HERO's STATUS LED should be blinking green (enabled) but occasionally blips oran                                                                                | ge.          |
|                                                                                                    | 65           |
| 11.10. So what's the difference between the hero_netmf firmware file and the hero_direct_drive firmware file? What is direct drive?                                   | 65           |
| 11.11. Why is this release marked "beta"?                                                                                                    | 66           |
| 11.12. When I run a built-in example project, I get an exception                                                                                                    | 66           |
| 11.13. Visual Studio gives me the error: "Invalid Option for /langversion"                                                                                            | 67           |
| 12. Functional Limitations                                                                                                    | 68           |
| 12.1. If HERO is disconnected from USB then reconnected, user may have to reselect the HERO as the target device in Visual Studio.                                    | 68           |
| 12.2. If HERO is disconnected during a debugging session, Visual Studio does not automat terminate the debug session.                                                 | ically<br>68 |
| 12.3. When I ran the Visual Studio 2015 installer, it seems stuck                                                                                                    | 68           |
| 12.4. LifeBoat tells me there was a problem loading the driver, something about a "USB ser device"?                                                                   | ial<br>69    |
| 12.5. Since the SDK installs a "beta" build of the Microsoft Micro Framework SDK, the development PC must not have the RTM release build from Microsoft               | 71           |
| 12.6. SPI, and I2C Examples are missing in the User Manual / Visual Studio Examples                                                                                   | 71           |
| 12.7. PDP Class needs to be added.                                                                                                    | 71           |
| 12.8. Class library is C# only                                                                                                    | 71           |
| 12.9. USB Host is HID only, no Xbox gamepad support                                                                                                    | 71           |
| 12.10. No examples for the Visual Studio Emulator                                                                                                    | 71           |
| 12.11. No way to see Battery Voltage in HERO LifeBoat                                                                                                    | 71           |
| 12.12. A pristine, out-of-the-box HERO may reset if more than 10 CAN devices are on the 0 bus before it is field-upgraded.                                            | CAN<br>72    |
| 12.13. Certain Digital Input Pins are not pulled to the expected value when using PullUp/PullDown Resistor Settings                                                   | 72           |
| 12.14. Gadgeteer Port 3, Pins 7 and 8 are not available for PWM use                                                                                                   | 72           |
| 12.15. I'm using PWM and my application won't deploy                                                                                                    | 72           |
| 12.16. Lifeboat closes as soon as it is opened.                                                                                                    | 73           |
| 12.17. When I try to open a project, Visual Studio says the project type is unsupported / I opened an existing project and Visual Studio says it needs to be migrated | 73           |
| Cross The Road Electronics Page 4 11/12/20                                                                                                    | 020          |

| 12.18. When running a project with CAN devices, I keep getting "Error 1 CTR: Error Code 1" | .73 |
|--------------------------------------------------------------------------------------------|-----|
| 12.19. Phoenix Versions 5.18.4 and later require an additional C# library                  | .74 |
| 13. Hardware References                                                                    | .75 |
| 14. CRF Firmware Revision Information                                                      | .76 |
| 15. Document Revision Information                                                          | .77 |

#### TO OUR VALUED CUSTOMERS

It is our intention to provide our valued customers with the best documentation possible to ensure successful use of your CTRE products. To this end, we will continue to improve our publications, examples, and support to better suit your needs.

If you have any questions or comments regarding this document, or any CTRE product, please contact support@crosstheroadelectronics.com

To obtain the most recent version of this document, please visit www.ctr-electronics.com.

# 1. Introduction: What is the HERO development board?

The HERO is an STM32F4-based development board designed to support all CTRE CAN Bus devices.

It is a single hardware platform meant to ...

- Support integrators/developers who would like to use CTRE CAN devices in their custom solution. HERO can be used in your application to control supported CAN devices, or can be used as an aid to help integrate CAN framing into your hardware.
- Allow non-technical users to directly control a CAN Bus device by plugging in a USB gamepad/joystick. This provides a quick method for throttling Talon SRXs without writing any code or finding a computer (requires non-FRC firmware).
- Serve as a **Heuristic for Educating RObotics**. With a few lines of C# (Visual Studio Custom/Express) anyone can control supported actuators over CAN Bus. This makes closed-looping, motion profile, and advanced robotics accessible to the next generation of STEM participants (Science, Technology, Engineering, and Math).
- Provide diagnostics for **checking health** of CAN devices and **modifying device IDs**.
- Provide an easy method for field-upgrading supported CAN devices. This is particularly helpful as CTRE CAN devices have FRC firmware (FIRST

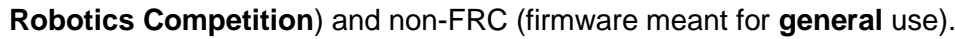

In short it is the ideal development kit for learning and integrating the following modules into your custom application...

- Talon SRX / Victor SPX (12V "smart" brushed motor controllers)
- Pneumatics Control Module (control 12V/24V solenoids, automatic compressor control with pressure-switch input)
- Power Distribution Panel (monitoring currents, voltage, energy, power)
- Future CAN Devices

HERO is field-upgradeable over USB using the HERO LifeBoat application. This requires an A-to-A USB cable (see <u>Section 4</u>).

HERO stands for Heuristic Educating **RO**botics. Although it serves many purposes, its primary focus is to empower users to develop robotic control with minimal effort.

Cross The Road Electronics

Page 6

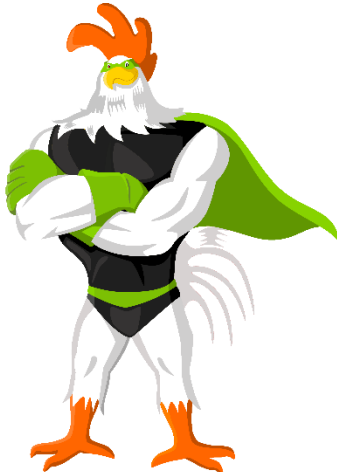

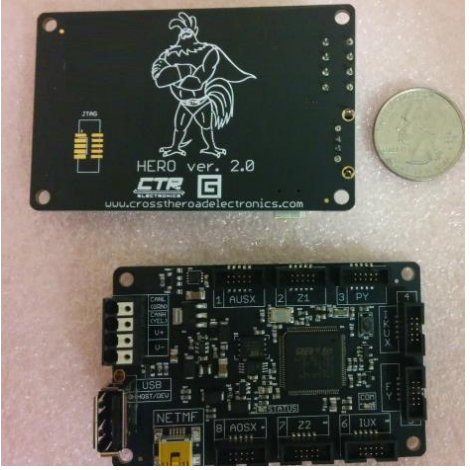

#### 1.1. HERO LifeBoat

In order to field upgrade the HERO, and the supported CAN devices it discovers, CTRE provides a Windows application called "HERO LifeBoat Imager" (or LifeBoat for short). This application communicates with HERO using **a USB A-to-A cable**.

LifeBoat stands for Lightweight Image Flasher Ensuring Bulletproof Operation And Testing.

With this utility you can...

- Field-upgrade the HERO
- Field-upgrade support CAN Devices: Talon SRXs, PCMs, and PDPs.
- Modify the Device IDs of CAN devices so that they can be addressed uniquely.
- Blink a selected device to sanity check the Device ID.

| HERO (2.1) Ser:34343                    | 343035            | 3451090044                  | 1003A MAC:00:1E                         | :CU:F2:EC:90:         | App:0.9.2.3    |                    |              |
|-----------------------------------------|-------------------|-----------------------------|-----------------------------------------|-----------------------|----------------|--------------------|--------------|
| 14 CAN devices found                    | מו                | Firmware                    | Statue                                  | Bootloader            | Manu Rev       | Manu Date          | Model        |
|                                         | 10                | 0.50                        | Diatus                                  | DUUIUadei             |                |                    | T L CDV      |
| ny101ALONSRX                            | 10                | 0.53                        | Running App                             | 2.6                   | 1.4            | Nov 3, 2014        | Talon SRX    |
| ny12                                    | 12                | 0.53                        | Running App                             | 2.3                   | 1.3            | Sept 10, 2014      | Talon SKX    |
| DP (Device ID 2)                        | 2                 | 1.40                        | Running App                             | 3.0                   | 1.1            | Aug 14, 2014       | PDP          |
| alon SRX (Device                        | 11                | 0.53                        | Running App                             | 3.0                   | 1.4            | Nov 3, 2014        | Talon SRX    |
| Taion SRX (Device                       | 13                | 0.53                        | Running App                             | 2.3                   | 1.3            | Sept 10, 2014      | Talon SRX    |
| aion SRX (Device                        | 14                | 0.53                        | Running App                             | 2.6                   | 1.4            | NOV 3, 2014        | Talon SRX    |
| aion SRX (Device                        | 15                | 0.53                        | Running App                             | 2.3                   | 1.3            | Sept 10, 2014      | Talon SRX    |
| alon SRX (Device                        | 16                | 0.53                        | Running App                             | 2.6                   | 1.4            | Nov 3, 2014        | Talon SRX    |
| I alon SRX (Device                      | 1/                | 0.53                        | Running App                             | 2.3                   | 1.3            | Sept 10, 2014      | Talon SRX    |
| Talon SRX (Device                       | /                 | 0.53                        | Running App                             | 3.0                   | 1.4            | Nov 3, 2014        | Talon SRX    |
| Talon SRX (Device                       | 8                 | 0.53                        | Running App                             | 2.3                   | 1.3            | Sept 10, 2014      | Talon SRX    |
| Talon SRX (Device                       | 9                 | 0.53                        | Running App                             | 2.6                   | 1.4            | Nov 3, 2014        | Talon SRX    |
| Talon SRX 56                            | 56                | 0.53                        | Running App                             | 2.3                   | 1.3            | Sept 10, 2014      | Talon SRX    |
| Test_Talon6                             | 0                 | 0.53                        | Running App                             | 3.1                   | 1.6            | June 23, 2015      | Talon SRX    |
| itep 2: Select a CAN [                  | Device            | to perform th               | nese operations                         |                       |                | 1                  |              |
| Blink the selected                      | device            | ə.                          |                                         | Blink                 | LED            |                    |              |
| Change the select                       | ted dev           | vice to this If             |                                         | Change ID             | Restore ID     | 1                  |              |
|                                         |                   |                             |                                         |                       |                |                    |              |
| elect CRF and Press                     | "Updat            | e Firmware"                 | to flash new firmw                      | are.                  |                |                    |              |
| C:\Program Files                        | (x86)\(           | Cross The Ro                | ad Electronics\H                        | ERO LifeBoat          | Firmware Files | \Talon Srx-Applica | tion-( Brows |
|                                         |                   |                             |                                         |                       |                |                    |              |
| elect CRF and Press<br>C:\Program Files | "Updat<br>(x86)\( | e Firmware"<br>Cross The Ro | to flash new firmw<br>bad Electronics\H | vare.<br>ERO LifeBoat | Firmware Files | \TalonSrx-Applica  | tion-( Bro   |

See Section 7 for more information on this utility.

#### 1.2. What is .NET Micro Framework?

.NET Micro framework is an open-source .NET platform for embedded devices. It includes a small version of the .NET CLR and supports development in C#, Visual Basic .NET, and debugging (in an emulator or on hardware) using Microsoft Visual Studio. Basically it's a software stack that can run a "minified" version of a .NET application with the goal of running on an embedded processor.

When NETMF is combined with CTRE's native libraries, the result is a tool suite that allows users to develop robotic applications in Visual Studio, (with full debugger, threads, watch list, breakpoints, etc.).

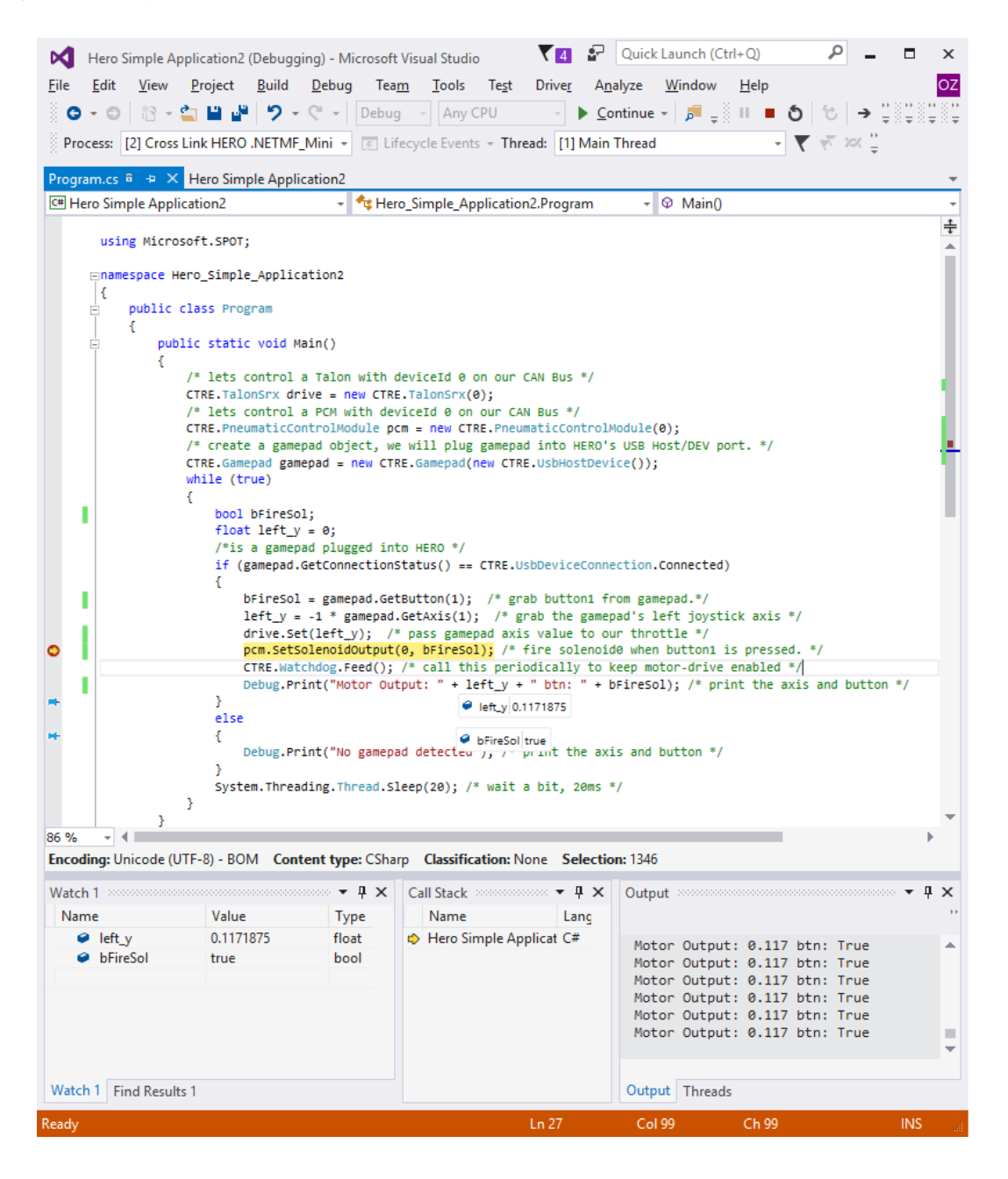

Cross The Road Electronics

#### 1.3. What are Gadgeteer devices?

Another benefit to NETMF is the common hardware interface for supplemental devices known as "Gadgeteer". These common interfaces use a small footprint ribbon-cable connector for connecting peripherals that use USART, SPI, I2C, PWM, general IO, and more. The Gadgeteer ports are labeled on the HERO itself, and more examples and documentation will be provided as support for these ports are added in future software releases.

This is the same connector/cable used on the Talon SRX for sensor feedback.

Below is the pinout of each Gadgeteer port type. Each port on HERO (numbered 1 through 8) have a collection of letters that indicate the possible uses for that port. Each port has several interfaces available to it, so choose the role of each port based on what combination of features you will need.

For example, HERO port 1 is labeled "AUSX". This means the HERO port 1 can be used for analog input, UART, SPI, or 3-GPIOs. After deciding which role you would like to leverage, consult the pinout table below for wiring.

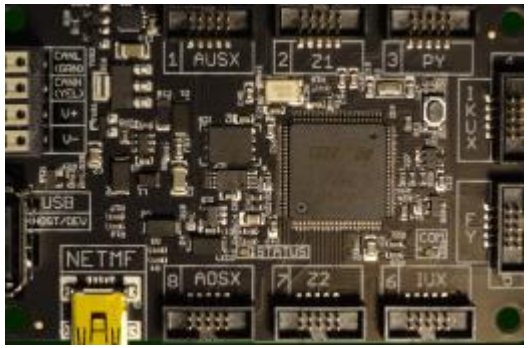

| ТҮРЕ                     | LETTER | PIN<br>1 | PIN<br>2 | PIN<br>3    | PIN<br>4 | PIN<br>5 | PIN<br>6 | PIN<br>7   | PIN<br>8   | PIN<br>9 | PIN<br>10 |
|--------------------------|--------|----------|----------|-------------|----------|----------|----------|------------|------------|----------|-----------|
| 3 GPIO                   | х      | +3.3V    | +5V      | GPIO!       | GPIO     | GPIO     | [UN]     | [UN]       | [UN]       | [UN]     | GND       |
| 7 GPIO                   | Y      | +3.3V    | +5V      | GPIO!       | GPIO     | GPIO     | GPIO     | GPIO       | GPIO       | GPIO     | GND       |
| Analog In                | А      | +3.3V    | +5V      | AIN<br>(G!) | AIN (G)  | AIN      | GPIO     | [UN]       | [UN]       | [UN]     | GND       |
| SD Card                  | F      | +3.3V    | +5V      | GPIO!       | DAT0     | DAT1     | CMD      | DAT2       | DAT3       | CLK      | GND       |
| USB Host                 | н      | +3.3V    | +5V      | GPIO!       | D-       | D+       | [UN]     | [UN]       | [UN]       | [UN]     | GND       |
| I <sup>2</sup> C         | I      | +3.3V    | +5V      | GPIO!       | [UN]     | [UN]     | GPIO     | [UN]       | SDA        | SCL      | GND       |
| UART+<br>Handshaking     | к      | +3.3V    | +5V      | GPIO!       | TX (G)   | RX (G)   | RTS      | стѕ        | [UN]       | [UN]     | GND       |
| Analog Out               | 0      | +3.3V    | +5V      | GPIO!       | GPIO     | AOUT     | [UN]     | [UN]       | [UN]       | [UN]     | GND       |
| PWM                      | Р      | +3.3V    | +5V      | GPIO!       | [UN]     | [UN]     | GPIO     | PWM<br>(G) | PWM<br>(G) | PWM      | GND       |
| SPI                      | S      | +3.3V    | +5V      | GPIO!       | GPIO     | GPIO     | GPIO     | MOSI       | MISO       | SCK      | GND       |
| UART                     | U      | +3.3V    | +5V      | GPIO!       | TX (G)   | RX (G)   | GPIO     | [UN]       | [UN]       | [UN]     | GND       |
| Manufacturer<br>Specific | Z      | +3.3V    | +5V      | [MS]        | [MS]     | [MS]     | [MS]     | [MS]       | [MS]       | [MS]     | GND       |

Cross The Road Electronics

11/12/2020

# 2. Specifications

| Symbol       | Parameter              | Condition                 | Min | Тур.              | Max                | Unit |
|--------------|------------------------|---------------------------|-----|-------------------|--------------------|------|
|              |                        |                           |     |                   |                    |      |
| HERO Power I | nput (Weidmuller only) |                           |     |                   |                    |      |
| Vdd          | Supply voltage         |                           | 5.2 | 12.0              | 28.0               | V    |
| lsupp        | Supply Current         | DC supply @12.0V          | 48  | 58 <sup>(1)</sup> | 72                 | mA   |
|              |                        | No Gadgeteer ports in use |     |                   |                    |      |
|              |                        |                           |     |                   |                    |      |
| HERO Power I | nput (mini USB only)   |                           |     |                   |                    |      |
| Vdd          |                        |                           | 4.7 |                   | 5.0                | V    |
| lsupp        | Supply Current         | No Gadgeteer ports in use | 85  | 107 (1)           | 133                | mA   |
|              |                        |                           |     |                   |                    |      |
| USB Host     |                        |                           |     |                   |                    |      |
| VUSB         | USB Output Voltage     |                           |     | 5.0               |                    | V    |
| lusв         | USB Output Current     |                           |     |                   | 500 <sup>(2)</sup> | mA   |

#### **2.1. Electrical Specifications**

NOTE 1: Typical measurement is done when both LEDs are green and Logitech USB gamepad present.

2: This assumes the power source for HERO can source enough current to meet this.

#### 2.2. Inputs/Outputs

| Input and                         | Outputs                             |
|-----------------------------------|-------------------------------------|
| Gadgeteer Ports Total             | 8                                   |
| Supported Communication Brotocols | I2C, SPI, USART/UART, PWM, CAN 2.0B |
| Supported Communication Protocols | DWCAN bus (1Mbps)                   |
| Supported CAN Devices             | Talon SRX, PDP, PCM                 |
| LISP Ports                        | 1 USB Host/Device (Gamepad HID)     |
| USB POLIS                         | 1 USB Device (mini)                 |
| Analog Input                      | 2 Gadgeteer A ports (3 AINs each)   |
| PWM Output                        | 1 Gadgeteer P port (3 PWM outputs)  |
| SPI                               | 2 Gadgeteer SPI ports               |
|                                   | 3 Gadgeteer U ports (UART)          |
| USART/UART                        | 1 Gadgeteer K port (USART)          |
|                                   | 3 serial ports total                |
| 12C                               | 2 Gadgeteer I ports                 |
| GRIQ                              | 4 Gadgeteer X ports (3 GPIO each)   |
| GFIO                              | 2 Gadgeteer Y ports (7 GPIO each)   |
| 3.3V Analog Output                | 1 Gadgeteer O Port (1 AOUT)         |
| SD Card                           | 1 Gadgeteer F port (4bit SDIO)      |
| Reserved ports                    | Z1 and Z2 reserved for future use   |

# Process and Memory Processor STM32F427 (Cortex M4) Processor RAM 256KB Processor Flash 2 MB Processor Frequency 168 MHz Usable FLASH for NETMF 640 KB (will be increased to at least 1MB in future release) 100KB

#### 2.3. Processor/Memory

### 3. CAN Bus Features

The HERO supports one CAN2.0B DW-CAN channel meant for communicating with Talon SRXs, PCMs, and PDPs. The default bitrate is 1Mbps (75% sample point) and uses 29bit arbitration IDs. However, in the future, API may be available to modify the timing parameters for custom applications.

#### 3.1 CAN Bus Termination

HERO has an integrated CAN Bus Termination Resistor R28 (120 $\Omega$ ). For applications that require the HERO to not include termination, the surface mount resistor can be removed. This would be necessary if HERO was connecting to an existing CAN Bus that already had proper termination at each of the two ends of the bus harness, such as a vehicle or industrial bus.

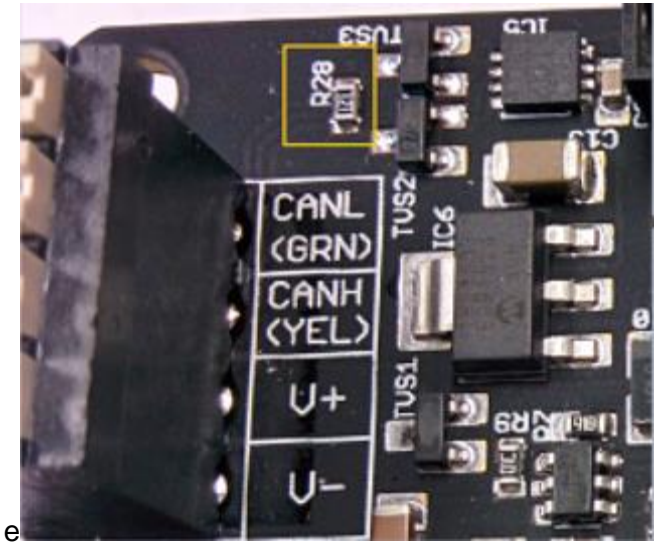

However, if using a **CTRE Power Distribution Panel**, you can simply remove the termination jumper on the PDP instead. See the PDP User's Guide for more information.

# 4. HERO USB Ports Explained

HERO has two USB ports...

• Mini USB port labeled NETMF.

This port requires a **mini USB cable** and is used for deploying/debugging your C# applications into HERO.

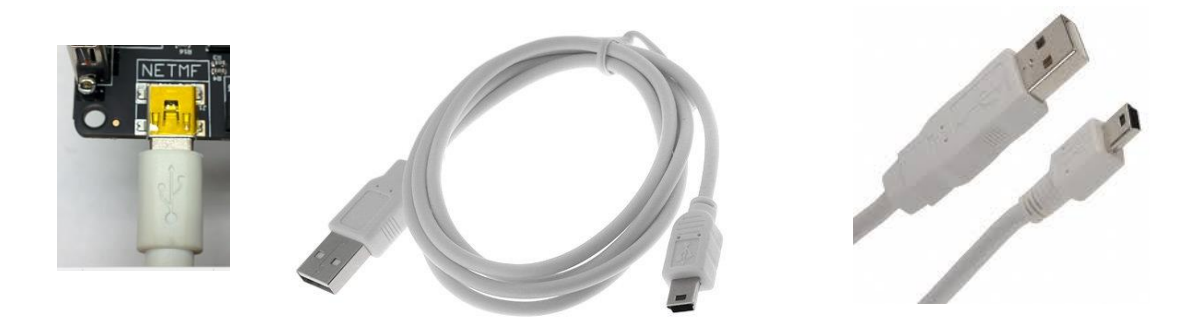

• Host and device port labeled "Host/Dev".

This is used to field-upgrade the HERO and discovered CAN devices (when used with a **USB male-A-to-male-A cable**). Additionally HERO will support a limited number USB devices that may be inserted into HERO and used in your NETMF application.

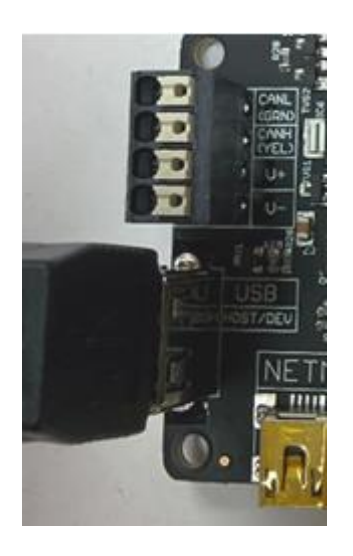

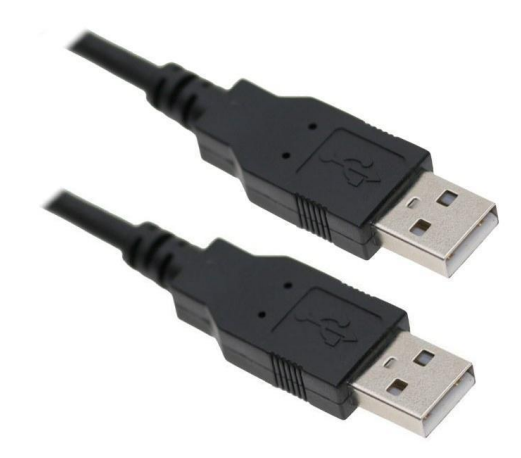

Both cable types will be available for purchase at <u>ctr-electronics.com</u>.

Cross The Road Electronics

Page 13

#### 4.1. USB Host features

At the time of writing, the USB Host port supports HID Gamepad/Joystick devices for control of robot applications, as well as X-input for Xbox controller devices.

This includes the Logitech F310 Gamepad...

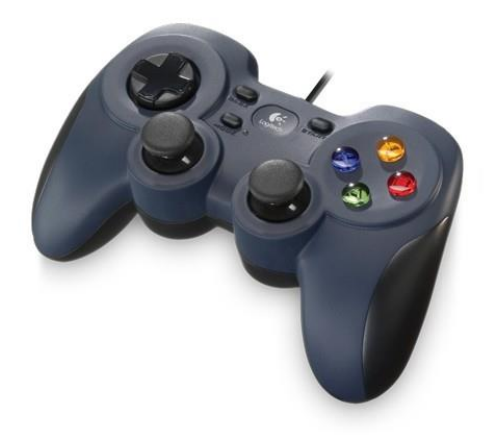

...and for those looking for a wireless solution, the Logitech F710...

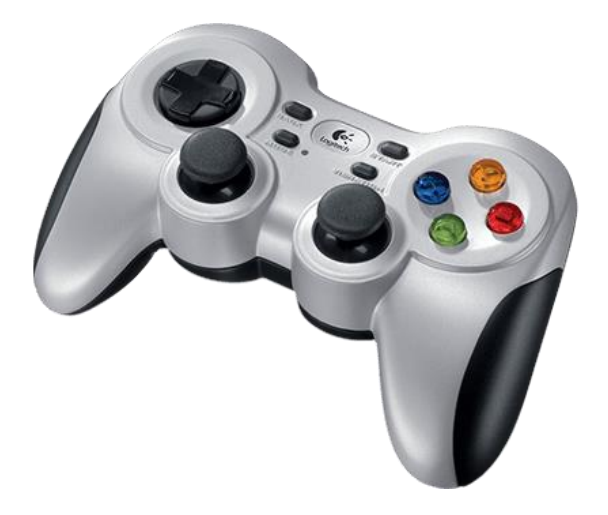

For developers looking for a reliable and simple wireless solution for control and robot-disable, we recommend the **Logitech F710**. Future releases of HERO will support a variety or wireless control solutions, however in the short term we have found these wireless gamepads to be adequate.

Note: When using the **Logitech F710**, you may have to **press a button to "wake up**" the gamepad. Since this wireless device uses batteries, it will enter a low-power mode **when left without activity** for several minutes. When this happens the HERO will behave as though the Gamepad is still connected, but with all signals zeroed to prevent erroneous motor activity.

Cross The Road Electronics

#### 4.2. Logitech: XInput versus DirectInput

At the time of writing, HERO supports **'D'** or **'DirectInput'** for control by default. Switching the selector to position 2 or 'D' is necessary to use a Logitech Gamepad by default.

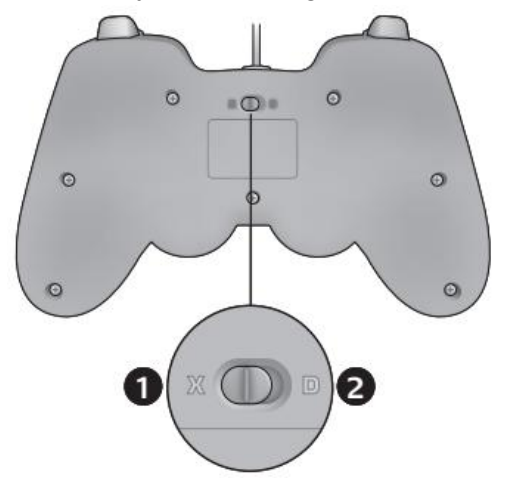

This is done because this allows the 'X' setting to serve as a reliable robot-disable or emergency-stop. In other words, selecting 'X' will be equivalent to unplugging the gamepad, which will zero all gamepad signals.

For details on how to use a Logitech controller with "X" mode, see the example projects on GitHub.

#### 4.3. X-Input (Xbox) Controllers

For devices like Xbox Controllers that require X-input support, you can use the dedicated Xbox controller class. See <u>Section 9.1</u>.

# 5. Hardware setup

#### 5.1. General Handling

When handling bare electronics, care should be taken to not touch the electronic components directly. Hold the HERO by the board edges to prevent electrostatic discharge (ESD) events from damaging the board. Be sure to discharge by touching a grounded surface before handling the HERO board.

Furthermore, when using the HERO in a robotics application, choose a mount or enclosure strategy to prevent potential shorts caused by conductive debris (fine metal chips or swarf, spare or untucked wires, metal chassis).

#### 5.2. Connecting CAN devices

Comprehensive instructions for connecting Talon SRXs, PCMs, and PDPs to HERO's Weidmuller connector can be found in the User's Guide of each product respectively. PCMs and PDPs each have two pairs of Weidmuller connectors with CANH/CANL. This allows PCMs and PDPs to be part of the daisy chain. Talon SRXs can also be daisy chained as they each have two wire pigtails than can conveniently be used to connect two devices that use the Weidmuller connectors such as PCM, PDP, and HERO.

#### 5.2.1. Wiring the Talon SRX for use with CAN bus

To wire Talon SRXs, connect a **yellow** signal wire to the CAN terminal marked "CANH" on the HERO and connect a **green** signal wire to the CAN terminal marked "CANL" on the HERO. To connect additional Talon SRXs, use tightly crimped connectors to connect the signal wires **green**-to-**green & yellow**-to-**yellow** as shown below. For the best connection, it is recommended that each connector is crimped **and** soldered. However CAN connectors are available to provide reliable connections that are not permanent (see <u>Section 5.2.1.1</u>).

The **yellow** and **green** wires should also be wrapped in a twisted pair fashion (not illustrated) to maximize tolerance to electrical noise.

Note: Signal wires of the same color are electrically identical – it does not matter which wire is used as long as the color is correct.

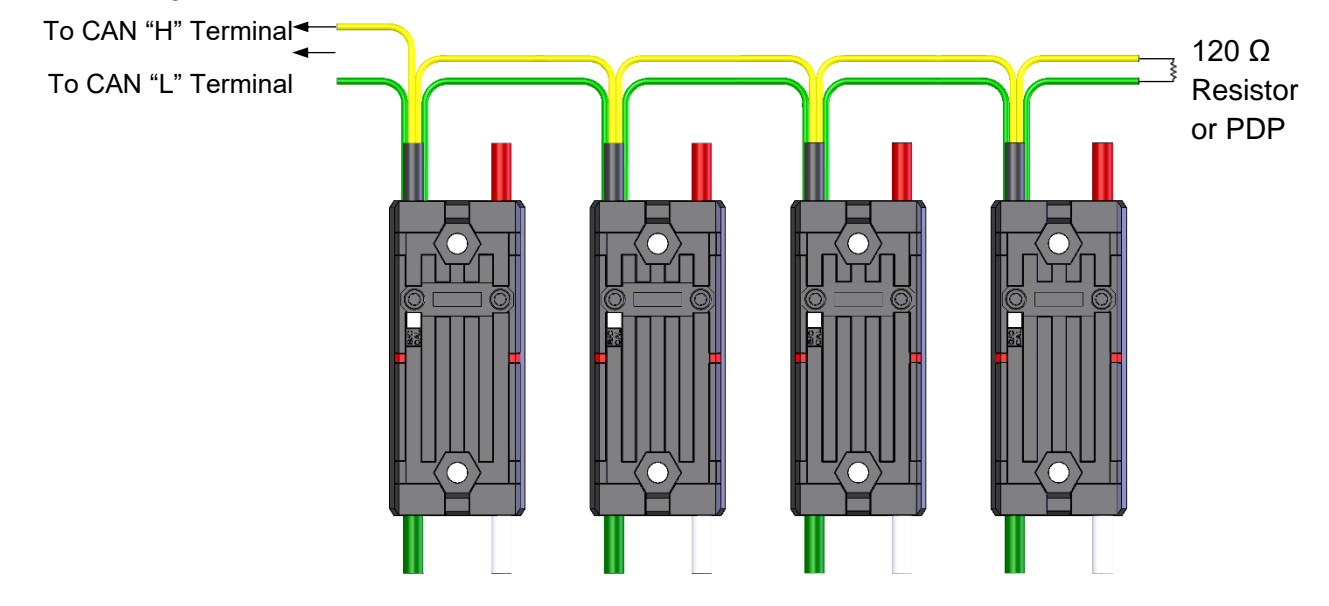

After all of the Talon SRXs have been wired, there will be 2 remaining signal wires – connect these two wires using a  $120 \Omega$  resistor or to the CAN interface on the Power Distribution Panel (PDP) to properly terminate the cable end.

#### 5.2.1.1. CAN Connector

The CAN Connector can be used to chain Talon SRX's together without crimping connectors or soldering. Each CAN Connector contains a four channel Weidmuller terminal block with two CAN pairs (similar to other FRC CAN devices such as the Power Distribution Panel and Pneumatic Control Module). The four holes can be used to provide strain relief to the CAN wires. Additionally the holes can be used for mounting to the robot frame. Spacers or electrical tape may be used to prevent shorting to the robot frame.

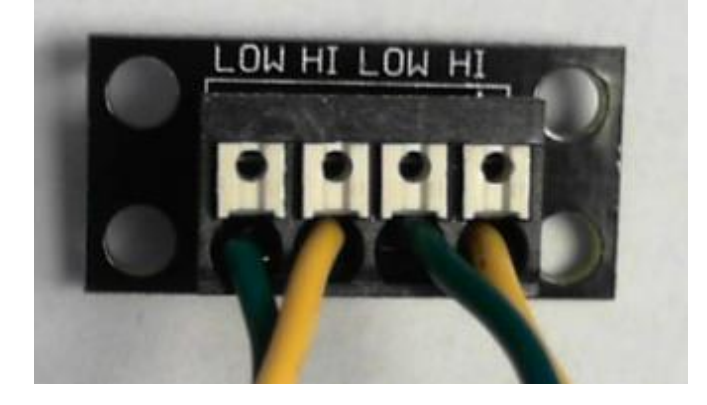

These are available for purchase at <u>ctr-electronics.com</u>.

#### 5.2.1.2. CAN Bus Wire Selection

It is recommended to use yellow for CANH and green for CANL for the following reasons...

- □ Makes inspection and troubleshooting easier.
- □ The colors match what is labeled on the HERO, Power Distribution Panel, and Pneumatic Control Module.
- □ The colors match the Talon SRX cable harness.

AWG 22 or similar gauge wiring can be used. An electric drill can be used to twist the CANH/CANL wire pair. Pre-twisted wire is also available at <u>ctr-electronics.com</u>.

#### 5.3. Powering Options for HERO

HERO can be powered using one of several power paths (or multiple simultaneously). Below are the three different connection methods.

#### 5.3.1. Powering HERO using Weidmuller connector

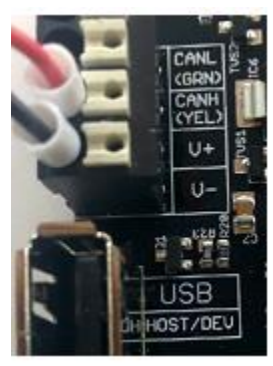

For robot applications that use 12V sources (such as lead-acid batteries or power supply) the Weidmuller press-insert connector can be used to connect  $V^+$  and  $V^-$ .

Consult the electrical specifications for power requirements (see <u>Section</u> 2.1).

The Weidmuller power input is reverse protected. This means that reversing the V<sup>+</sup> and V<sup>-</sup> wires will not damage the HERO.

Although the picture above shows a red/black wire pair with wire ferrules, the connector will also work using regular stripped wires as well. Press down on the white plunger to insert/release the wire.

For applications that use the CTRE Power Distribution Panel (PDP), the source end of the power harness can be connected to the bottom output Weidmuller pair on the PDP.

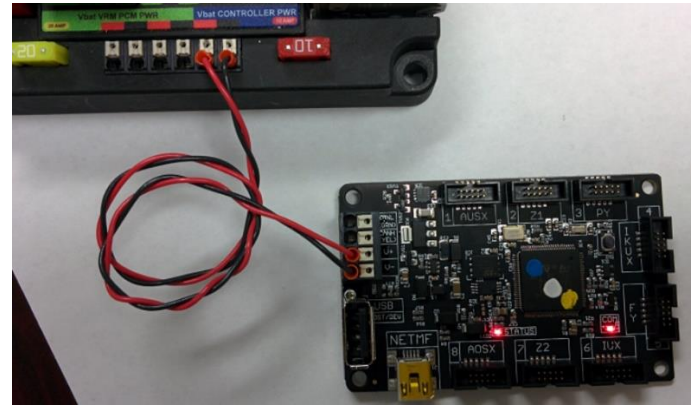

Alternatively the HERO can be powered using one of the PDP WAGO channels.

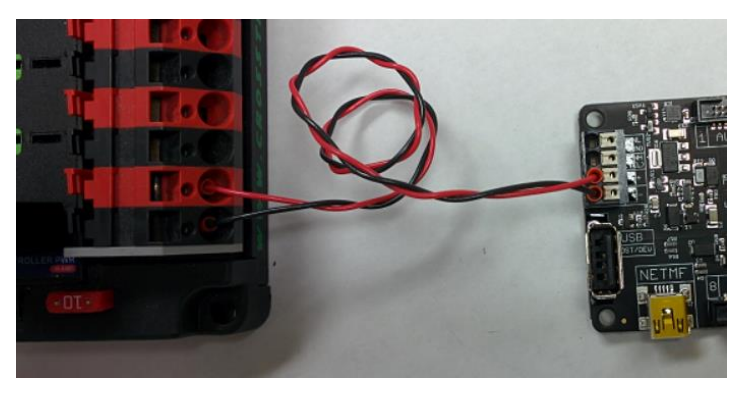

Cross The Road Electronics

Page 19

11/12/2020

#### 5.3.2. Powering/Connecting HERO using USB-A-to-A

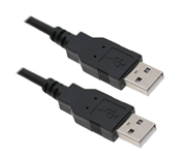

The USB-A-to-A cable can also be used to power the HERO. The USB-A-to-A connection is also used for LifeBoat connectivity (field upgrade and CAN device configuration)

Plug one male end into the HERO's Host/Device USB port.

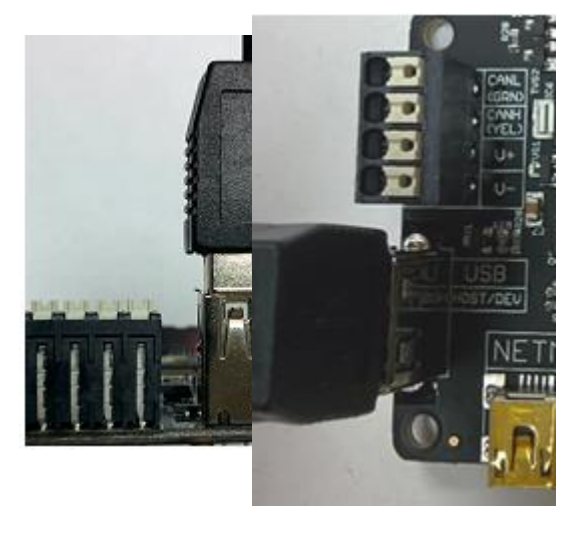

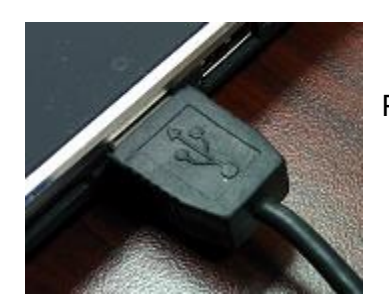

Plug the other male end into the PC's host port.

#### 5.2.2.1. Initial connection of an out-of-the-box HERO

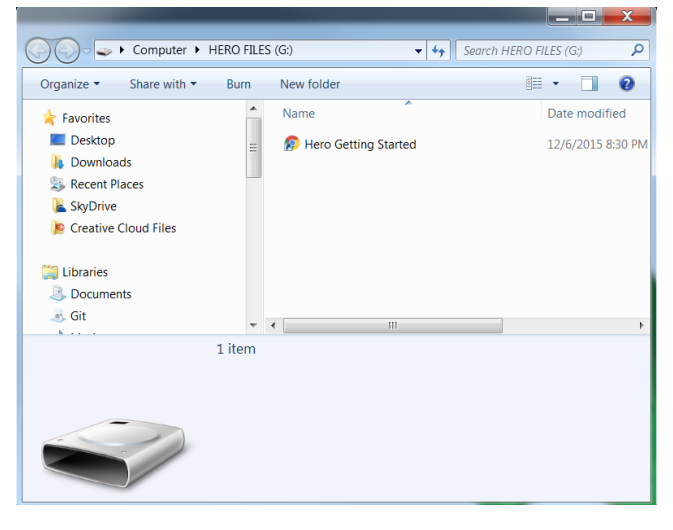

The first time you connect the USB-A-to-A cable, you will see a mass storage device for HERO Files. This is due to the ship-firmware in the HERO, and will function on any Window PC (even if HERO SDK is not installed).

This is meant to redirect you to the HERO product page, where this document and necessary software can be downloaded.

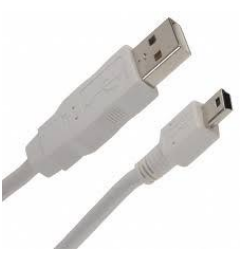

#### 5.3.3. Powering/Connecting HERO using mini USB

The mini-USB port will also power the HERO development board. The mini USB port is also used for deploying/debugging a NETMF application using Visual Studio.

Plug the mini connector into port.

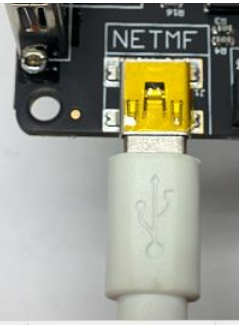

the HERO's NETMF

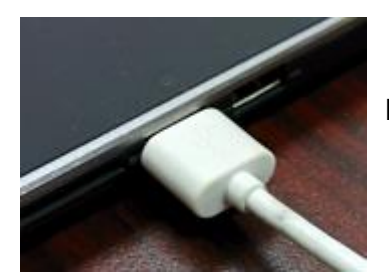

Plug the other end of the mini USB cable into PC Host port.

#### 5.3.3.1. Initial connection of an out-of-the-box HERO

The mini USB connection is disabled in the ship firmware of an out-of-the-box HERO. It will become NETMF enabled after flashing latest firmware using HERO LifeBoat.

## 6. Software Installation (does not require HERO hardware)

If you want to develop C# applications on your HERO, you will need to...

- **Download** and **install Visual Studio 2019 Community** (download from **visualstudio.com**, see <u>Section 6.1</u> below).
- Download and install the Phoenix Framework Installer from CTRE, see <u>Section 6.2</u>).
   Make sure to select all HERO options when installing.

...However, if you simply want to **direct drive** all Talon SRXs that are connected to HERO's CAN Bus, you can use the **CTRE Phoenix Framework Installer** to just install **Lifeboat**.

#### 6.1. Microsoft Visual Studio Community (or Express or Professional) 2019

The HERO netmf SDK requires Visual Studio 2017 version 15.3 or later.

If you already have a compatible version of Visual Studio 2017 or 2019, you can skip installing it. The download location may change as Microsoft updates their website, but a good general link to start with is <a href="https://www.visualstudio.com/en-us/downloads">https://www.visualstudio.com/en-us/downloads</a>

Follow the links for "Download Community Free"...

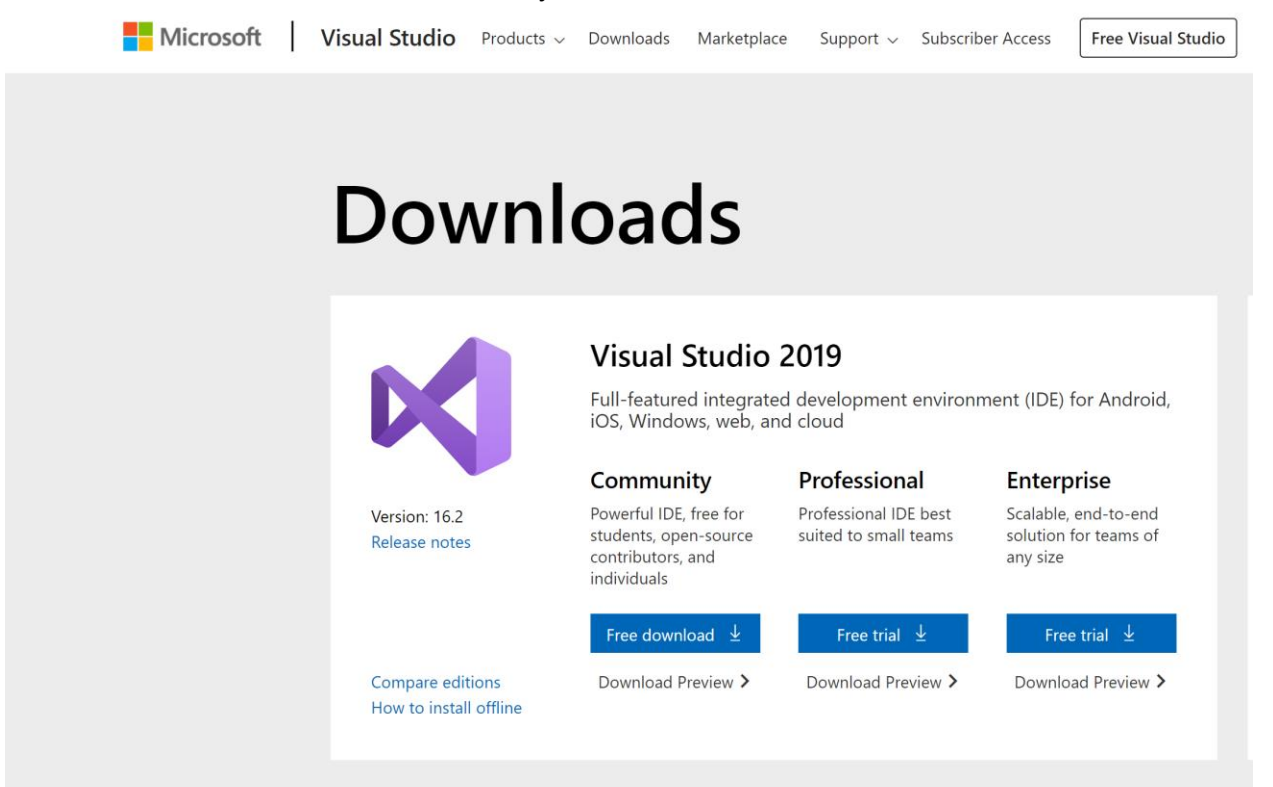

#### 6.2. HERO SDK

The CTRE Phoenix Framework will install all of the HERO-related content. The installer is available at <u>http://www.ctr-electronics.com/links/hero\_sdk\_installer.html</u> under **Tech Resources**. For more detailed installation instructions, see our GitHub documentation <u>here</u>.

For advanced users who may be interested, here is a breakdown of what is installed for HERO...

- USB drivers for HERO.
- Firmware images (crf) to flash into HERO.
- Firmware images (crf) to flash into supported CAN devices.
- A compiled plugin file for Visual Studio (this is how example templates are installed in Visual Studio).
- A beta build of Microsoft's 4.4 .NET Micro framework SDK. This predates the RTM release from Microsoft so avoid installing the release version that Microsoft provides.
- The compiled class library (Assemblies) for HERO.
- Visual Studio 2015 C++ x86 runtime (if it's not already installed).
- Visual Studio 2013 C++ x86 runtime (if it's not already installed). This is necessary as some of LifeBoat's components were built with VS2013.
- HERO .NETMF Plug-in (if Visual Studio 2017/2019 is installed).

The entire install takes one to four minutes depending on if the runtimes are already installed.

# 7. HERO LifeBoat – Software Configuration

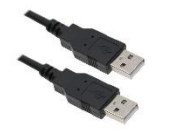

HERO is field-upgradeable over USB by using a **USB A-to-A cable** and **not the mini USB port**.

When a HERO is first unboxed, the first step is to update its firmware.

#### 7.1. HERO LifeBoat – Re-image HERO Development Board

The HERO development board will come out of the box with a minimal firmware image. To update the firmware, download and run the HERO-SDK-Installer (see <u>Section 6.2</u>) as this will also install HERO LifeBoat. Once installed, open **HERO Lifeboat** by using the **Desktop shortcut**, or by typing "HERO Lifeboat" in the **Windows start menu**.

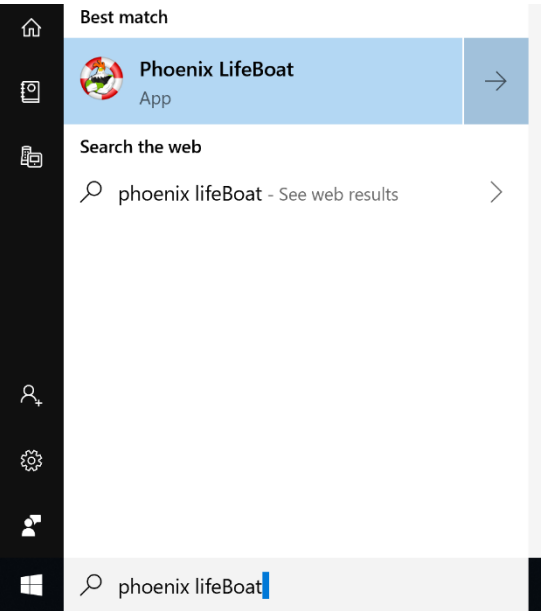

When LifeBoat runs the first time, you may get a prompt to allow LifeBoat to communicate over the network. Check "private networks..." and then "Allow access".

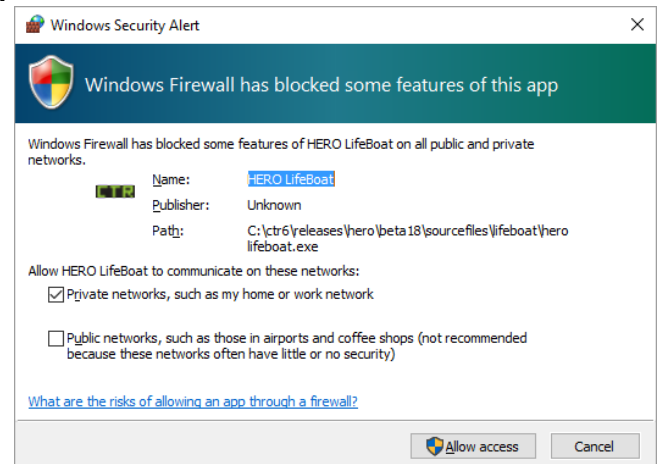

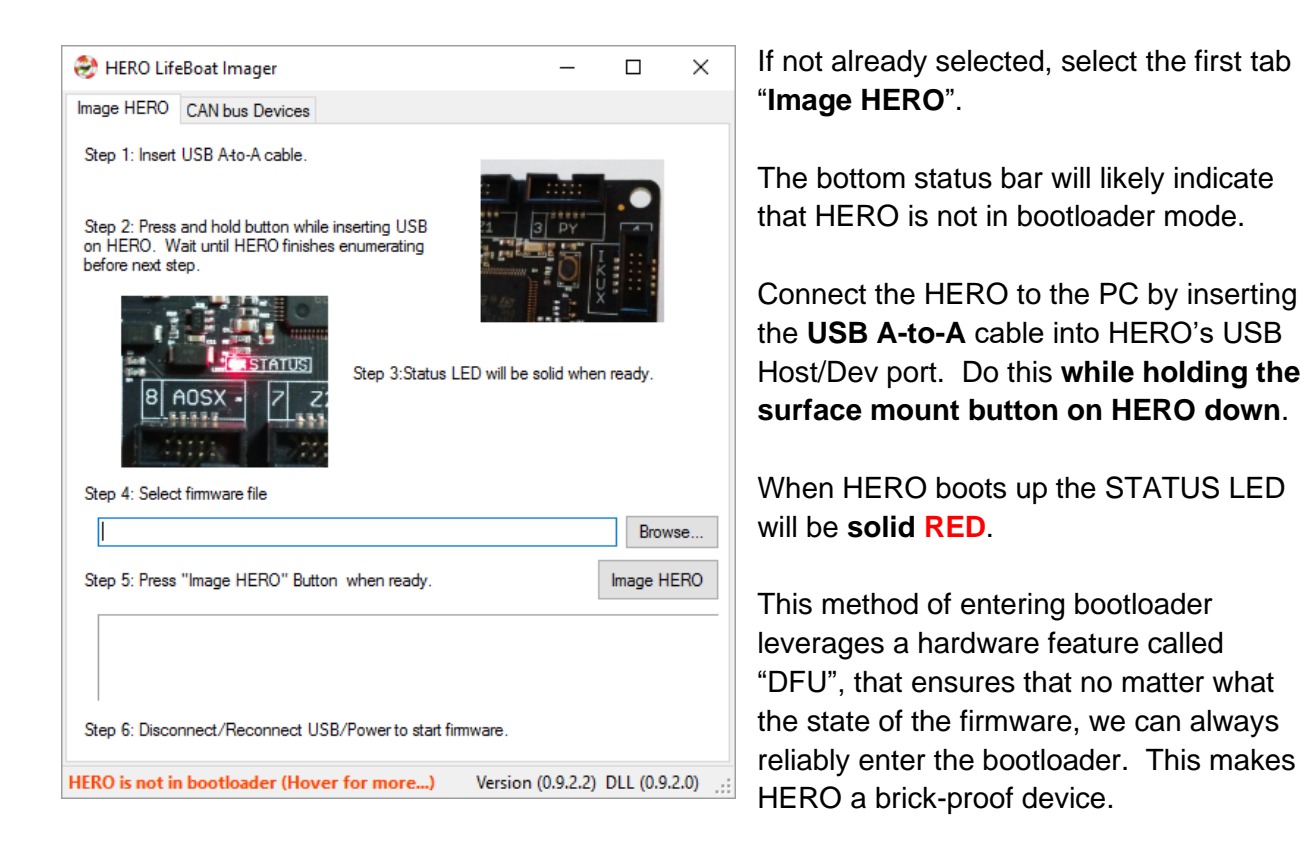

When this is done, Windows will load the USB driver for HERO and the status bar will transition to say that HERO is in bootloader mode.

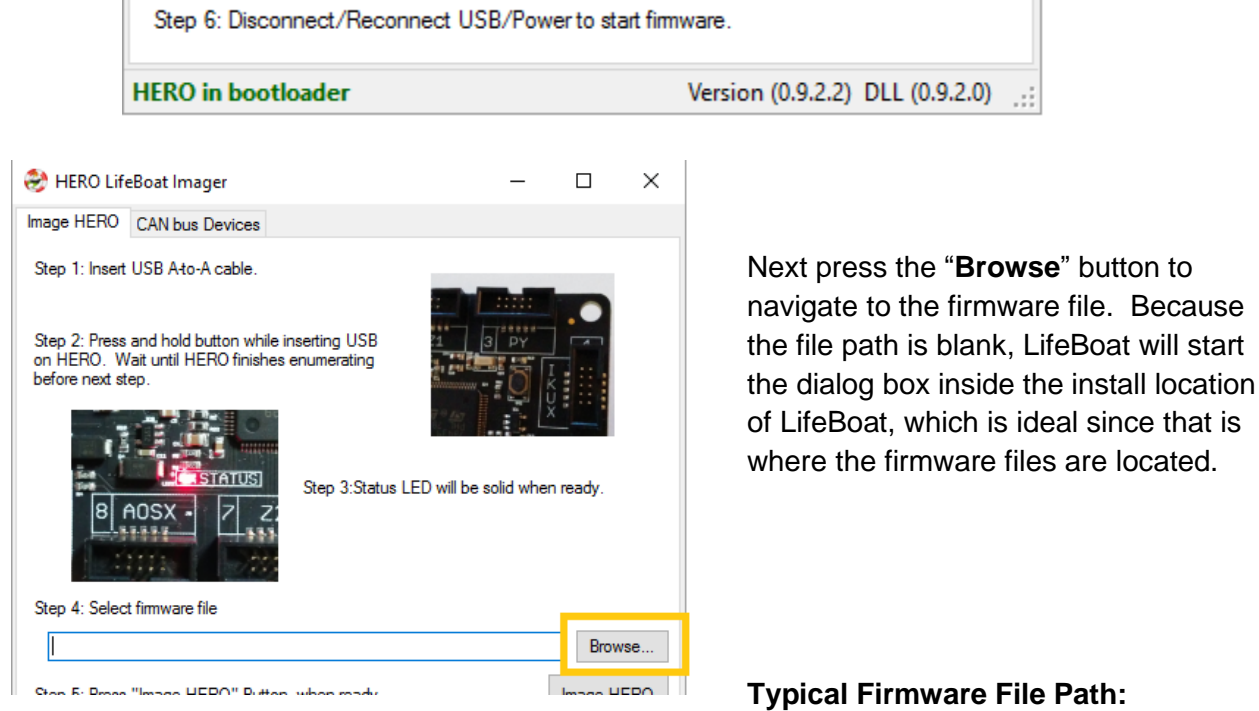

C:\Users\Public\Documents\Cross The Road Electronics\LifeBoat\HERO Firmware Files

Cross The Road Electronics

There will be multiple CRF files (Cross The Road Firmware). The files prefixed with "HERO" are the hero firmware files.

| 🍣 Select DFU file |                                                     |                     |          | ×      |
|-------------------|-----------------------------------------------------|---------------------|----------|--------|
|                   | « HERO LifeBoat → Firmware Files 🗸 🗸                | Search Firmware Fil | es       | 9      |
| Organize 👻 Ne     | w folder                                            |                     | •        | ?      |
| 📃 Desktop         | ^ Name                                              | Date modified       | Туре     |        |
| 🚆 Documents       | hero_direct_drive-0.0.3.0.crf                       | 1/2/2016 11:50 PM   | CRF File |        |
| 👆 Downloads       | hero_netmf_beta-0.9.2.3.crf                         | 1/2/2016 1:10 PM    | CRF File |        |
| 👌 Music           | PCM-Application-10.00-nonFRC.crf                    | 1/4/2016 7:25 PM    | CRF File |        |
| Pictures          | TalonSrx-Application-10.00-nonFRC.crf               | 1/4/2016 7:31 PM    | CRF File |        |
| 📕 Videos          | v <                                                 |                     |          | >      |
|                   | File name: TalonSrx-Application-0.53-HERO-nonFRC. ~ | CRF files (*.crf)   |          | $\sim$ |
|                   |                                                     | <u>O</u> pen        | Cancel   |        |

If the NETMF firmware is required (for developing robot applications in Visual Studio) select the latest "hero\_netmf\_XXXXXX.crf".

If the direct drive firmware is desired then select the latest "hero\_direct\_drive-X.X.X.X.crf". This is the firmware that simply takes the first Y-axis of a gamepad and drives all Talon SRXs for no-code simple-testing.

Then press "Open"

Next press the "Image HERO" button.

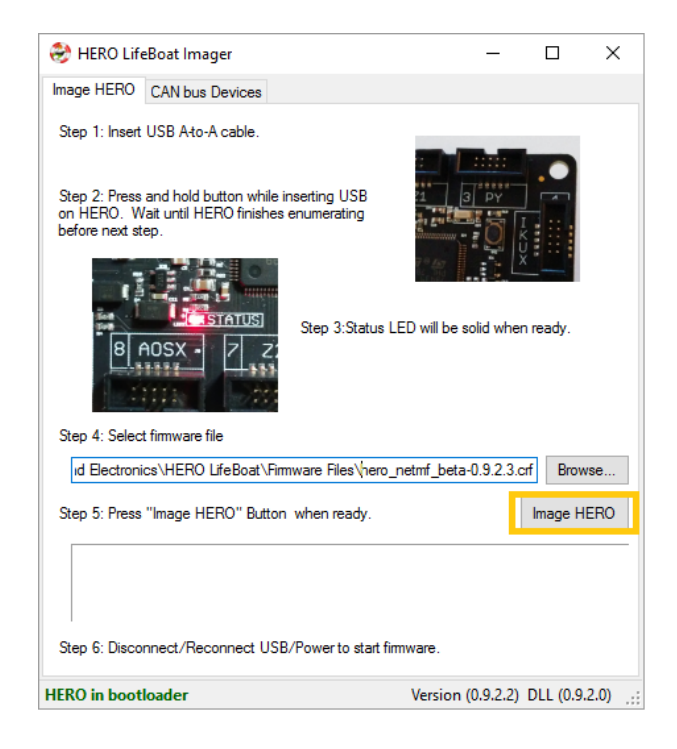

LifeBoat will first erase the contents of HERO...

| Step 5: Press "Image HERO" Button when ready.  |  |
|------------------------------------------------|--|
|                                                |  |
| Performing mass erase (This will take ~30 sec) |  |

...then will begin writing the contents of the new image. When the imaging is finished you will hear several USB disconnect/connect events and LifeBoat will revert back to the original status bar message ("not in bootloader").

When flashing the hero\_netmf firmware, the entire flash session can take ~30 seconds to one minute depending on the PC.

When flashing the **hero\_direct\_drive** firmware, flashing takes ~10 seconds.

| Step 5: Press "Image HERO" Button when ready.      | Image HERO                      |
|----------------------------------------------------|---------------------------------|
| Programming complete (00:36.05)                    |                                 |
| Step 6: Disconnect/Reconnect USB/Power to start fi | imware.                         |
| IERO is not in bootloader (Hover for more)         | Version (0.9.2.2) DLL (0.9.2.0) |

Cross The Road Electronics

At this point you can navigate to the second tab "CAN Bus Devices", and see your HERO's revision, serial number, MAC address and firmware version. Additionally if the CAN Bus is wired, the auto-detected CAN devices will appear in the list view.

| Rep 1: Insert USB Ato | -A cab  | le.             |                   |             |                  |                   |                |
|-----------------------|---------|-----------------|-------------------|-------------|------------------|-------------------|----------------|
| HERO (2.1) Ser:34343  | 43035   | 3451090044      | 003A MAC:00:18    | C0 F2 EC 90 | ): App:0.9.2.3   |                   |                |
| 14 CAN devices found  | i .     |                 |                   |             |                  |                   |                |
| Name                  | ID      | Firmware        | Status            | Bootloader  | Manu Rev         | Manu Date         | Model          |
| ny10TALONSRX          | 10      | 0.53            | Running App       | 2.6         | 1.4              | Nov 3, 2014       | Talon SRX      |
| my12                  | 12      | 0.53            | Running App       | 2.3         | 1.3              | Sept 10, 2014     | Talon SRX      |
| PDP (Device ID 2)     | 2       | 1.40            | Running App       | 3.0         | 1.1              | Aug 14, 2014      | PDP            |
| Talon SRX (Device     | 11      | 0.53            | Running App       | 3.0         | 1.4              | Nov 3, 2014       | Talon SRX      |
| Talon SRX (Device     | 13      | 0.53            | Running App       | 2.3         | 1.3              | Sept 10, 2014     | Talon SRX      |
| Talon SRX (Device     | 14      | 0.53            | Running App       | 2.6         | 1.4              | Nov 3, 2014       | Talon SRX      |
| Talon SRX (Device     | 15      | 0.53            | Running App       | 2.3         | 1.3              | Sept 10, 2014     | Talon SRX      |
| Talon SRX (Device     | 16      | 0.53            | Running App       | 2.6         | 1.4              | Nov 3, 2014       | Talon SRX      |
| Talon SRX (Device     | 17      | 0.53            | Running App       | 2.3         | 1.3              | Sept 10, 2014     | Talon SRX      |
| Talon SRX (Device     | 7       | 0.53            | Running App       | 3.0         | 1.4              | Nov 3, 2014       | Talon SRX      |
| Talon SRX (Device     | 8       | 0.53            | Running App       | 2.3         | 1.3              | Sept 10, 2014     | Talon SRX      |
| Talon SRX (Device     | 9       | 0.53            | Running App       | 2.6         | 1.4              | Nov 3, 2014       | Talon SRX      |
| Talon SRX 56          | 56      | 0.53            | Running App       | 2.3         | 1.3              | Sept 10, 2014     | Talon SRX      |
| Test_Talon6           | 0       | 0.53            | Running App       | 3.1         | 1.6              | June 23, 2015     | Talon SRX      |
| tep 2: Select a CAN D | evice   | to perform th   | ese operations    |             |                  |                   |                |
| Blink the selected    | device  | <b>b</b> .      |                   | Blin        | k LED            |                   |                |
| Change the select     | ed der  | vice to this IC | 0 🛊               | Change ID   | Restore ID       | 1                 |                |
| select CRF and Press  | 'Updat  | te Firmware"    | to flash new firm | ware.       |                  |                   |                |
| C:\Program Files      | (x86)\( | Cross The Ro    | ad Bectronics\H   | ERO LifeBoa | t\Firmware Files | \TalonSrx-Applica | tion-f Browse. |
|                       |         |                 |                   |             | Update Firmwar   | e                 |                |

#### 7.1.1. Manual Install Driver location

If, for some reason, Windows does not load the driver, you can manually install the drivers by directing Windows toward...

"C:\Users\Public\Documents\Cross The Road Electronics\HERO\USB Drivers\dfu\_Win8" However this is typically not necessary as the HERO-SDK-Installer will install the drivers automatically.

#### 7.1.2. Avoid multiple HERO connections

If multiple HERO's are connected and in bootloader mode, Lifeboat will not function correctly and you will see this message in the bottom status bar. Resolve this by disconnecting one of the HERO boards from the PC.

| Step 6: Disconnect/Reconnect USB/Power to start firmware. |                                 |   |  |  |  |  |  |
|-----------------------------------------------------------|---------------------------------|---|--|--|--|--|--|
| Too many DFU devices (Hover for more)                     | Version (0.9.2.2) DLL (0.9.2.0) | : |  |  |  |  |  |

#### 7.2. HERO LifeBoat – Configuring CAN Devices

The second tab in LifeBoat is the "CAN bus Devices" tab. This page can be used to configure the automatically discovered CAN devices. Once this tab is selected, LifeBoat will automatically discover the connected HERO, and begin searching and reporting each device's...

- Name (Which will be configurable in a future release)
- Device ID
- Firmware Version
- Status (Running Application versus Bootloader)
- Bootloader Version
- Manufacture Revision
- Manufacture Date
- Model

TIP: Quickly glance at the total device count and compare against the expected total count of physical devices to quickly confirm the bus is healthy.

| HERO LifeBoat Im                             | ager             |                             |                                       |                             |                | -                 |                | $\times$ |
|----------------------------------------------|------------------|-----------------------------|---------------------------------------|-----------------------------|----------------|-------------------|----------------|----------|
| mage HERO CAN but                            | s Devi           | ces                         |                                       |                             |                |                   |                |          |
| Step 1: Insert USB Ato                       | -A cab           | de.                         |                                       |                             |                |                   |                |          |
| HERO (2.1) Ser:34343                         | 43035            | 3451090044                  | 003A MAC:00:18                        | E-C0-F2-EC-90               | App:0.9.2.3    |                   |                |          |
| 14 CAN devices found                         | i i              |                             |                                       |                             |                |                   |                |          |
| Name                                         | ID               | Firmware                    | Status                                | Bootloader                  | Manu Rev       | Manu Date         | Model          |          |
| my10TALONSRX                                 | 10               | 0.53                        | Running App                           | 2.6                         | 14             | Nov 3, 2014       | Talon SRX      |          |
| my12                                         | 12               | 0.53                        | Running App                           | 2.3                         | 1.3            | Sept 10, 2014     | Talon SRX      |          |
| PDP (Device ID 2)                            | 2                | 1.40                        | Running App                           | 3.0                         | 1.1            | Aug 14, 2014      | PDP            |          |
| Talon SRX (Device                            | 11               | 0.53                        | Running App.                          | 3.0                         | 1.4            | Nov 3, 2014       | Talon SRX      |          |
| Talon SRX (Device                            | 13               | 0.53                        | Running App                           | 2.3                         | 1.3            | Sept 10, 2014     | Talon SRX      |          |
| Talon SRX (Device                            | 14               | 0.53                        | Running App                           | 2.6                         | 1.4            | Nov 3, 2014       | Talon SRX      |          |
| Talon SRX (Device                            | 15               | 0.53                        | Running App                           | 2.3                         | 1.3            | Sept 10, 2014     | Talon SRX      |          |
| Talon SRX (Device                            | 16               | 0.53                        | Running App                           | 2.6                         | 1.4            | Nov 3, 2014       | Talon SRX      |          |
| Talon SRX (Device                            | 17               | 0.53                        | Running App                           | 2.3                         | 1.3            | Sept 10, 2014     | Talon SRX      |          |
| Talon SRX (Device                            | 7                | 0.53                        | Running App                           | 3.0                         | 1.4            | Nov 3, 2014       | Talon SRX      |          |
| Talon SRX (Device                            | 8                | 0.53                        | Running App                           | 2.3                         | 1.3            | Sept 10, 2014     | Talon SRX      |          |
| Talon SRX (Device                            | 9                | 0.53                        | Running App                           | 2.6                         | 1.4            | Nov 3, 2014       | Talon SRX      |          |
| Talon SRX 56                                 | 56               | 0.53                        | Running App                           | 2.3                         | 1.3            | Sept 10, 2014     | Talon SRX      |          |
| Test_Talon6                                  | 0                | 0.53                        | Running App                           | 3.1                         | 1.6            | June 23, 2015     | Talon SRX      |          |
| Step 2: Select a CAN E<br>Blink the selected | )evice<br>devic  | to perform th<br>e.         | ese operations                        | Blink                       | LED            |                   |                |          |
| Change the select                            | ted der          | vice to this ID             | ). <b>O 🜲</b>                         | Change ID                   | Restore ID     | i                 |                |          |
| Select CRF and Press                         | "Upda<br>(x86)\\ | te Rimware"<br>Cross The Ro | to flash new firm<br>ad Electronics\} | ware.<br>IERO LifeBoat<br>U | Firmware Files | \TalonSix-Applica | stion-I Brows  | ie       |
| rvendari Compiete                            | <b>.</b>         |                             |                                       |                             |                |                   |                |          |
|                                              |                  |                             |                                       |                             |                | Version (0.9.2    | .2) DLL (0.9.2 | .0)      |

#### 7.2.1. CAN Device IDs

The robot API works by addressing each CAN device with a unique device ID. This is how you can chain several Talon SRXs (for example) and control each one individually.

Every device of a given model should have a unique device ID (range 0 through 62). So for example there **cannot** be two Talon SRXs with device ID '0'. However two different models can have the same device ID (you can have a PCM with device ID '0' and a Talon SRX with device ID '0').

All devices ship with a factory default ID of '0', so it is recommended to isolate each device initially and assign unique device IDs. A future update will be capable of detecting and gracefully resolving conflicted device IDs (similar strategy done in FRC).

The Device ID makes up the bottom six bits of the arbitration ID of all control CAN frames. '63' is reserved for broadcast framing.

#### 7.2.2. Updating the firmware of a CAN Device.

HERO LifeBoat can also be used to field upgrade supported CAN Devices. This is beneficial as most CAN actuators ship with FRC firmware meant to be used in the FIRST Robotics Competition. However for use outside of the competition, it will be necessary to update to the "non-FRC" firmware for general/public use.

These firmware files will be available on CTRE's website under the various product pages, and also are automatically installed in the same location as the HERO firmware on your PC.

To begin, select the CAN device to update.

Change the selected device to this ID. 0

| 7                                                       | 0.53                   | Running App                                                                                                    | 3.0                                                                                                    | 1.4                                                                                                    | Nov 3, 2014                                                                                                    | Ti                                                                                                    |  |  |  |
|---------------------------------------------------------|------------------------|----------------------------------------------------------------------------------------------------|----------------------------------------------------------------------------------------------------|----------------------------------------------------------------------------------------------------|----------------------------------------------------------------------------------------------------|----------------------------------------------------------------------------------------------------|--|--|--|
| 8                                                       | 0.53                   | Running App                                                                                                    | 2.3                                                                                                    | 1.3                                                                                                    | Sept 10, 2014                                                                                                    | Ti                                                                                                    |  |  |  |
| 9                                                       | 0.53                   | Running App                                                                                                    | 2.6                                                                                                    | 1.4                                                                                                    | Nov 3, 2014                                                                                                    | Ti                                                                                                    |  |  |  |
| 56                                                      | 0.53                   | Running App                                                                                                    | 2.3                                                                                                    | 1.3                                                                                                    | Sept 10, 2014                                                                                                    | Ti                                                                                                    |  |  |  |
| 0                                                       | 10.0                   | Running App                                                                                                    | 3.1                                                                                                    | 1.6                                                                                                    | June 23, 2015                                                                                                    | T                                                                                                    |  |  |  |
| < 20                                                    |                        |                                                                                                    |                                                                                                    |                                                                                                    |                                                                                                    |                                                                                                    |  |  |  |
| Step 2: Select a CAN Device to perform these operations |                        |                                                                                                    |                                                                                                    |                                                                                                    |                                                                                                    |                                                                                                    |  |  |  |
|                                                         |                        | Blink LED                                                                                                    |                                                                                                    |                                                                                                    |                                                                                                    |                                                                                                    |  |  |  |
|                                                         | 7<br>8<br>9<br>56<br>0 | 7         0.53           8         0.53           9         0.53           56         0.53           0         10.0 | 7         0.53         Running App           8         0.53         Running App           9         0.53         Running App           56         0.53         Running App           0         10.0         Running App | 7         0.53         Running App         3.0           8         0.53         Running App         2.3           9         0.53         Running App         2.6           56         0.53         Running App         2.3           0         10.0         Running App         3.1 | 7         0.53         Running App         3.0         1.4           8         0.53         Running App         2.3         1.3           9         0.53         Running App         2.6         1.4           56         0.53         Running App         2.3         1.3           0         10.0         Running App         3.1         1.6 | 7         0.53         Running App         3.0         1.4         Nov 3, 2014           8         0.53         Running App         2.3         1.3         Sept 10, 2014           9         0.53         Running App         2.6         1.4         Nov 3, 2014           56         0.53         Running App         2.3         1.3         Sept 10, 2014           0         10.0         Running App         3.1         1.6         June 23, 2015 |  |  |  |

Change ID

Restore ID

Cross The Road Electronics

Next press the "Browse" button to select a firmware file. If the file path text entry is blank, LifeBoat will start in the "HERO Firmware Files" folder in the LifeBoat install path. [Note: The current default install path is C:/Users/Public/Public Documents/Cross The Road Electronics/Lifeboat.]

| Talon SRX (Device                    | 9               | 0.53           | Running App        | 2.6       | 1.4        | Nov 3, 2014   | l alon | SRX    |  |
|--------------------------------------|-----------------|----------------|--------------------|-----------|------------|---------------|--------|--------|--|
| Talon SRX 56                         | 56              | 0.53           | Running App        | 2.3       | 1.3        | Sept 10, 2014 | Talon  | SRX    |  |
| Test_Talon6                          | 1               | 10.0           | Running App        | 3.1       | 1.6        | June 23, 2015 | Talon  | SRX    |  |
|                                      |                 |                |                    |           |            |               |        |        |  |
|                                      |                 |                |                    |           |            |               |        |        |  |
| Step 2: Select a CAN E               | )evice t        | o perform tł   | nese operations    |           |            |               |        |        |  |
| Blink the selected device. Blink LED |                 |                |                    |           |            |               |        |        |  |
| Change the select                    | ed dev          | ice to this II | D. <b>O</b>        | Change ID | Restore ID |               |        |        |  |
| Select CRF and Press '               | "Update         | e Firmware"    | to flash new firmw | vare.     |            |               |        |        |  |
|                                      |                 |                |                    |           |            |               |        | Browse |  |
|                                      | Update Firmware |                |                    |           |            |               |        |        |  |

For example, if re-flashing a Talon SRX, choose the Talon SRX crf file. Then press "Open".

| 🤣 Select DFU file                             |               |                                            |                     | ×        |
|-----------------------------------------------|---------------|--------------------------------------------|---------------------|----------|
| $\leftarrow \rightarrow \cdot \cdot \uparrow$ | « HE          | RO LifeBoat > Firmware Files 🗸 🗸           | Search Firmware     | Files 🔎  |
| Organize 🔻 Ne                                 | ew fold       | er                                         |                     | = • 💷 😮  |
| 🁌 Music                                       | ^             | Name                                       | Date modified       | Туре     |
| Pictures                                      |               | hero_direct_drive-0.0.3.0.crf              | 1/2/2016 11:50 PM   | CRF File |
| 📲 Videos                                      |               | hero_netmf_beta-0.9.2.3.crf                | 1/2/2016 1:10 PM    | CRF File |
| 🟪 OS (C:)                                     |               | PCM-Application-10.00-nonFRC.crf           | 1/4/2016 7:25 PM    | CRF File |
| LOGGER (E:)                                   |               | TalonSrx-Application-10.00-nonFRC.crf      | 1/4/2016 7:31 PM    | CRF File |
| SD LOGGER (E:)                                | ~             | <                                          |                     | >        |
|                                               | File <u>n</u> | ame: TalonSrx-Application-10.00-nonFRC.crf | ✓ CRF files (*.crf) | ~        |
|                                               |               |                                            | <u>O</u> pen        | Cancel   |

#### Next press "Update Firmware" to begin flashing the CAN device.

| Talon SRX (Device                                               | 9       | 0.53           | Running App        | 2.6           | 1.4            | Nov 3, 2014       | Talon SRX       |              |  |
|-----------------------------------------------------------------|---------|----------------|--------------------|---------------|----------------|-------------------|-----------------|--------------|--|
| Talon SRX 56                                                    | 56      | 0.53           | Running App        | 2.3           | 1.3            | Sept 10, 2014     | Talon SRX       |              |  |
| Test_Talon6                                                     | 1       | 10.0           | Running App        | 3.1           | 1.6            | June 23, 2015     | Talon SRX       |              |  |
|                                                                 |         |                |                    |               |                |                   |                 |              |  |
|                                                                 |         |                |                    |               |                |                   |                 |              |  |
| Step 2: Select a CAN Device to perform these operations         |         |                |                    |               |                |                   |                 |              |  |
| Blink the selected                                              | device  | <del>)</del> . |                    | Blink         | LED            |                   |                 |              |  |
| Change the selected device to this ID. 0 - Change ID Restore ID |         |                |                    |               |                |                   |                 |              |  |
| Select CRF and Press                                            | 'Updat  | e Firmware"    | to flash new firmw | vare.         |                |                   |                 |              |  |
| C:\Program Files                                                | (x86)\C | ross The Ro    | ad Electronics\H   | ERO LifeBoat\ | Firmware Files | Talon Srx-Applica | ation-10.00-r E | rowse        |  |
| Update Firmware                                                 |         |                |                    |               |                |                   |                 |              |  |
|                                                                 |         |                |                    |               |                |                   |                 |              |  |
|                                                                 |         |                |                    |               |                | Version           | (0.9.2.2) DLL ( | 0.9.2.0) .:: |  |

The interface will disable and a progress bar will appear.

| Talon SRX (Device                                               | 9       | 0.53          | Running App        | 2.6            | 1.4            | Nov 3, 2014       | Talon SRX     |           |  |  |
|-----------------------------------------------------------------|---------|---------------|--------------------|----------------|----------------|-------------------|---------------|-----------|--|--|
| Talon SRX 56                                                    | 56      | 0.53          | Running App        | 2.3            | 1.3            | Sept 10, 2014     | Talon SRX     |           |  |  |
| Test_Talon6                                                     | 1       | 10.0          | Running App        | 3.1            | 1.6            | June 23, 2015     | Talon SRX     |           |  |  |
|                                                                 |         |               |                    |                |                |                   |               |           |  |  |
| Step 2: Select a CAN [                                          | )evice  | to perform th | ese operations     |                |                |                   |               |           |  |  |
| Blink the selected                                              | device  |               |                    | Blink          | LED            |                   |               |           |  |  |
| Change the selected device to this ID. 0 1 Change ID Restore ID |         |               |                    |                |                |                   |               |           |  |  |
| Select CRF and Press                                            | "Updat  | e Firmware"   | to flash new firmv | vare.          |                |                   | _             |           |  |  |
| C:\Program Files                                                | (x86)\C | ross The Ro   | ad Electronics\H   | IERO LifeBoat\ | Firmware Files | \TalonSrx-Applica | ation-10.00-r | Browse    |  |  |
|                                                                 |         |               |                    | U              | pdate Firmwar  | е                 |               |           |  |  |
| Flashing                                                        |         |               |                    |                |                |                   |               |           |  |  |
|                                                                 |         |               |                    |                |                | Version           | (0.9.2.2) DLL | (0.9.2.0) |  |  |

When the field-upgrade is complete, the following success message will show. The entire flash session should take ~10 seconds and the version will be updated in the list view.

| Test_Talon6          | 1                       | 10.0           | Running App       | 3.1           | 1.6            | June 23, 2015     | Talon SRX     |           |
|----------------------|-------------------------|----------------|-------------------|---------------|----------------|-------------------|---------------|-----------|
|                      |                         |                |                   |               |                |                   |               |           |
| otep 2: Select a CAN | Device t                | o perform the  | ese operations    |               |                |                   |               |           |
| Blink the selecte    | d device                |                |                   | Blink         | LED            |                   |               |           |
| Change the sele      | cted dev                | ice to this ID | . 0 🚔             | Change ID     | Restore ID     |                   |               |           |
| elect CRF and Press  | ; "Update               | e Firmware" t  | o flash new firmw | vare.         |                |                   |               |           |
| C:\Program Files     | s <mark>(x86)</mark> \C | ross The Ro    | ad Electronics\H  | ERO LifeBoat∖ | Firmware Files | \TalonSrx-Applica | ation-10.00-r | Browse    |
|                      |                         |                |                   | U             | pdate Firmwar  | e                 |               |           |
| Reflash Comple       | te.                     |                |                   |               |                |                   |               |           |
|                      |                         |                |                   |               |                |                   |               |           |
|                      |                         |                |                   |               |                | Version           | (0.9.2.2) DLL | (0.9.2.0) |

If power or communications is disrupted during the field-upgrade, LifeBoat will report the error and the CAN device will be left in bootloader mode (which is harmless). At which point you can simply try again after resolving the intermittent power/communication issue. In other words, the CAN devices are not susceptible to "bricking" due to incomplete flashes.

| Talon SRX 56        | 56          | 0.53           | Running App        | 2.3           | 1.3            | Sept 10, 2014     | Talon SRX    |        |
|---------------------|-------------|----------------|--------------------|---------------|----------------|-------------------|--------------|--------|
|                     |             |                |                    |               |                |                   |              |        |
|                     |             |                |                    |               |                |                   |              |        |
| Step 2: Select a CA | N Device t  | o perform th   | ese operations     |               |                |                   |              |        |
| Blink the select    | ted device  |                |                    | Blink         | LED            |                   |              |        |
| Change the se       | lected devi | ice to this ID |                    | Change ID     | Restore ID     |                   |              |        |
| elect CRF and Pre   | ss "Update  | e Firmware"    | o flash new firmwa | are.          |                |                   |              |        |
| C:\Program Fil      | es (x86)\C  | ross The Ro    | ad Electronics\HE  | RO LifeBoat \ | Firmware Files | Talon Srx-Applica | tion-10.00-r | Browse |
|                     |             |                |                    | Uj            | odate Firmwar  | e                 |              |        |
| Reflash failed      | :-106:Test  | Talon6 : C1    | RE DI CouldNot     | SendFlash     |                | _                 |              |        |
|                     |             |                |                    |               |                |                   |              |        |
|                     |             |                |                    |               |                |                   |              |        |

#### 7.2.2.1. What happens if the wrong product's CRF is selected?

In both cases of field-upgrading the HERO, or updating a CAN device, if a CRF is selected that is meant for an entirely different product, LifeBoat will provide you with an error describing this. So there is no possibility of permanently damaging a CTRE product with mismatched firmware.

#### 7.2.3. Blinking the LED(s) on a selected CAN Device.

Another fundamental operation of HERO LifeBoat is to confirm the device ID of a given CAN Device. Select the desired CAN device and then press the "Blink LED" button.

| nage HERO CAN bus Devices         |            |               |                    |                  |                |                |          |
|-----------------------------------|------------|---------------|--------------------|------------------|----------------|----------------|----------|
| Step 1: Insert USB A-to-A cable.  |            |               |                    |                  |                |                |          |
| HERO (2.1) Ser:34343430353451     | 09001900   | 30 MAC:00:1   | IE:C0:F3:08:7F: Ap | op:0.9.2.3       |                |                |          |
| 15 CAN devices found              |            |               |                    |                  |                |                |          |
| Name                              | ID         | Firmware      | Status             | Bootloader       | Manu Rev       | Manu Date      |          |
| my10TALONSRX                      | 10         | 10.0          | Running App        | 2.6              | 1.4            | Nov 3, 2014    | Т        |
| mv12                              | 12         | 0.53          | Running App        | 2.3              | 1.3            | Sept 10, 2014  | Ti       |
| PCM (Device ID 0)                 | 0          | 10.0          | Running App        | 3.0              | 1.6            | June 17, 2015  |          |
| PDP (Device ID 2)                 | 2          | 1.40          | Running App        | 3.0              | 1.1            | Aug 14, 2014   |          |
| Talon SRX (Device ID 11)          | 11         | 0.10          | Running App        | 3.0              | 1.4            | Nov 3, 2014    | Ti       |
| Talon SRX (Device ID 13)          | 13         | 0.53          | Running App        | 2.3              | 1.3            | Sept 10, 2014  | Т        |
| Talon SRX (Device ID 14)          | 14         | 0.53          | Running App        | 2.6              | 1.4            | Nov 3, 2014    | Ti       |
| Talon SRX (Device ID 15)          | 15         | 0.53          | Running App        | 2.3              | 1.3            | Sept 10, 2014  | Ti       |
| Talon SRX (Device ID 16)          | 16         | 0.53          | Running App        | 2.6              | 1.4            | Nov 3, 2014    | Т        |
| Talon SRX (Device ID 17)          | 17         | 0.53          | Running App        | 2.3              | 1.3            | Sept 10, 2014  | Т        |
| Talon SRX (Device ID 7)           | 7          | 0.53          | Running App        | 3.0              | 1.4            | Nov 3, 2014    | Ti       |
| Talon SRX (Device ID 8)           | 8          | 0.53          | Running App        | 2.3              | 1.3            | Sept 10, 2014  | Ti       |
| Talon SRX (Device ID 9)           | 9          | 0.53          | Running App        | 2.6              | 1.4            | Nov 3, 2014    | Т        |
| Talon SRX 56                      | 56         | 0.53          | Running App        | 2.3              | 1.3            | Sept 10, 2014  | Ti ,     |
| Tast Talane                       | 0          | 10.0          | Dunning Ann        | 0.1              | 10             | luna 22 2015   | т.)<br>Т |
| Step 2: Select a CAN Device to pe | form thes  | e operations  |                    |                  |                |                | >        |
|                                   |            | o oporatione. |                    |                  | 1              |                |          |
| Blink the selected device.        |            |               | Blink L            | ED               |                |                |          |
| Change the selected device to     | o this ID. | 0 🛊           | Change ID          | Restore ID       | -              |                |          |
| Select CRF and Press "Update Fir  | nware" to  | flash new fim | nware              |                  |                |                |          |
|                                   | The Deed   | Electronice   | UEDO Life Dent\ D  | imuunne Eilee\   | Talaa Cay Aaal | iention 10 Pro | wee      |
| C. (Flogram Files (xoo) (cross    | The Hoad   | Electronics   |                    | Inniware Files \ | таюпэіх-яррі   | ication-10.    | wae      |
|                                   |            |               | Up                 | date Firmware    |                |                |          |
|                                   |            |               |                    |                  | _              |                |          |

Then, in a moment, the device's status LED will rapidly blink. If the CAN device already has application firmware, it will rapidly blink **orange**. If the CAN device is in bootloader (perhaps the previous field-upgrade attempt was interrupted) then it will rapidly blink **green-orange**. Regardless of the state of the CAN device, it will respond in a unique fashion.

#### 7.2.4. Change the Device ID.

Although the "Blink LED" feature can be used to confirm or double-check the Device IDs, it is additionally important to be able to modify them to ensure that each device has a unique device ID.

First, select the device to modify.

| · · · · · ·                                                     |         |              |             |     |     | 1             |    |  |
|-----------------------------------------------------------------|---------|--------------|-------------|-----|-----|---------------|----|--|
| Talon SRX (Device ID 7)                                         | 7       | 0.53         | Running App | 3.0 | 1.4 | Nov 3, 2014   | Ti |  |
| Talon SRX (Device ID 8)                                         | 8       | 0.53         | Running App | 2.3 | 1.3 | Sept 10, 2014 | Ti |  |
| Talon SRX (Device ID 9)                                         | 9       | 0.53         | Running App | 2.6 | 1.4 | Nov 3, 2014   | Ti |  |
| Talon SRX 56                                                    | 56      | 0.53         | Running App | 2.3 | 1.3 | Sept 10, 2014 | Ti |  |
| Test_Talon6                                                     | 0       | 10.0         | Running App | 3.1 | 1.6 | June 23, 2015 | T. |  |
| ru -                                                            |         |              |             |     |     |               | *  |  |
| <                                                               |         |              |             |     |     |               | >  |  |
| Step 2: Select a CAN Device to perform                          | n these | e operations |             |     |     |               |    |  |
| Blink the selected device.                                      |         | Blink L      | ED          |     |     |               |    |  |
| Change the selected device to this ID. 0 🖨 Change ID Restore ID |         |              |             |     |     |               |    |  |

Then enter the new device ID into the number entry. If need be, the "Restore ID" button can be used to modify the number entry back to the device's current value. Beyond this, "Restore ID" has no effect on the actual CAN devices.

You will notice a blue color change in the number entry when it is modified.

| Blink the selected device.             |   |   |       |
|----------------------------------------|---|---|-------|
| Change the selected device to this ID. | 1 | - | Chang |

Then finally press the "Change ID" button. The form will prompt with a "Are you sure..." dialog box to confirm. Press "yes" if the IDs are correct.

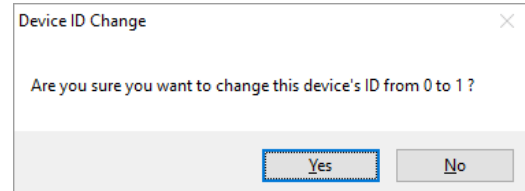

The GUI will briefly disable and then automatically refresh the device list.

| Step 2: Select a CAN Device to perform these operations  |                                                       |
|----------------------------------------------------------|-------------------------------------------------------|
| Blink the selected device.                               | Blink LED                                             |
| Change the selected device to this ID.                   | Change ID Restore ID                                  |
| Select CRF and Press "Update Firmware" to flash new firm | ware.                                                 |
| C:\Program Files (x86)\Cross The Road Electronics\       | HERO LifeBoat\Firmware Files\TalonSrx-Application-10. |
|                                                          | Update Firmware                                       |
|                                                          |                                                       |
|                                                          |                                                       |
| Cross The Road Electronics Pa                            | age 35 11/12/2020                                     |

When the operation, is finished the ID will be updated and the interface will be selectable again.

| 👌 HERO LifeBoat Imager          |             |               |                   |               |                | - 🗆                | >     |
|---------------------------------|-------------|---------------|-------------------|---------------|----------------|--------------------|-------|
| age HERO CAN bus Devices        |             |               |                   |               |                |                    |       |
| iten 1: Insert USB Ato-A cable  |             |               |                   |               |                |                    |       |
| tep 1. Inser 050 AtoA cable.    |             |               |                   |               |                |                    |       |
| HERO (2.1) Ser:3434343035345    | 109001900   | 30 MAC:00:1   | 1E:C0:F3:08:7F: A | pp:0.9.2.3    |                |                    |       |
| 15 CAN devices found            |             |               |                   |               |                |                    |       |
| Vame                            | ID          | Firmware      | Status            | Bootloader    | Manu Rev       | Manu Date          |       |
| nv12                            | 12          | 0.53          | Running App       | 2.3           | 1.3            | Sept 10, 2014      | Т     |
| PCM (Device ID 0)               | 0           | 10.0          | Running App       | 3.0           | 1.6            | June 17, 2015      |       |
| DP (Device ID 2)                | 2           | 1.40          | Running App       | 3.0           | 1.1            | Aug 14, 2014       |       |
| alon SRX (Device ID 11)         | 11          | 0.10          | Running App       | 3.0           | 1.4            | Nov 3, 2014        | Ti    |
| Talon SRX (Device ID 13)        | 13          | 0.53          | Running App       | 2.3           | 1.3            | Sept 10, 2014      | Ti    |
| Talon SRX (Device ID 14)        | 14          | 0.53          | Running App       | 2.6           | 1.4            | Nov 3, 2014        | Ti    |
| Talon SRX (Device ID 15)        | 15          | 0.53          | Running App       | 2.3           | 1.3            | Sept 10, 2014      | Ti    |
| Talon SRX (Device ID 16)        | 16          | 0.53          | Running App       | 2.6           | 1.4            | Nov 3, 2014        | Ti    |
| Talon SRX (Device ID 17)        | 17          | 0.53          | Running App       | 2.3           | 1.3            | Sept 10, 2014      | Ti    |
| Talon SRX (Device ID 7)         | 7           | 0.53          | Running App       | 3.0           | 1.4            | Nov 3, 2014        | Ti    |
| Talon SRX (Device ID 8)         | 8           | 0.53          | Running App       | 2.3           | 1.3            | Sept 10, 2014      | Ti    |
| Talon SRX (Device ID 9)         | 9           | 0.53          | Running App       | 2.6           | 1.4            | Nov 3, 2014        | Ti    |
| T L CDV CC                      | 50          | 0.53          | Running App       | 2.3           | 1.3            | Sept 10, 2014      | Ti    |
| Fest_Talon6                     | 1           | 10.0          | Running App       | 3.1           | 1.6            | June 23, 2015      | Ti    |
|                                 |             | -             |                   |               |                |                    | >     |
| tep 2: Select a CAN Device to p | erform thes | e operations. |                   |               |                |                    |       |
| Pliels the colorted device      |             |               | Blink I           | ED            |                |                    |       |
| DIII IN LITE SELECTED DEVICE.   |             |               | Dirite            |               |                |                    |       |
| Change the selected device      | to this ID. | 1 🜲           | Change ID         | Restore ID    |                |                    |       |
| elect CRF and Press "Undate Fi  | mware" to f | flash new fim | ware              |               |                |                    |       |
|                                 |             |               |                   |               | T              | Des the Des        |       |
| C:\Program Files (x86)\Cross    | s The Road  | Electronics   | HERO LifeBoat \F  | Imware Files  | Talon Srx-Appl | lication-10.1 Bro  | wse.  |
|                                 |             |               | Up                | date Firmware |                |                    |       |
|                                 |             |               |                   |               |                |                    |       |
|                                 |             |               |                   |               |                |                    |       |
|                                 |             |               |                   |               |                |                    |       |
|                                 |             |               |                   |               | Version        | (0.9.2.2) DLL (0.9 | 9.2.0 |
# 8. Visual Studio – Getting Started

This section serves as a "Getting Started" guide that will start with creating a simple project, and then later will demonstrate adding code to control a Talon SRX with a gamepad.

# 8.1. Creating your first project

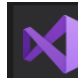

Visual Studio 2019

Start by opening Visual Studio 2019 using the Desktop icon or by

typing Visual Studio in the Windows Start Menu.

The first time opening Visual Studio after running the HERO-SDK-Installer, you may see the following prompt. This is just Visual Studio unpacking the HERO example templates. This can take 10-20 seconds.

| Microsoft Visual Studio |  |
|-------------------------|--|
| Initializing templates  |  |
|                         |  |
|                         |  |

Start by opening Visual Studio and opening a new project from the start page.

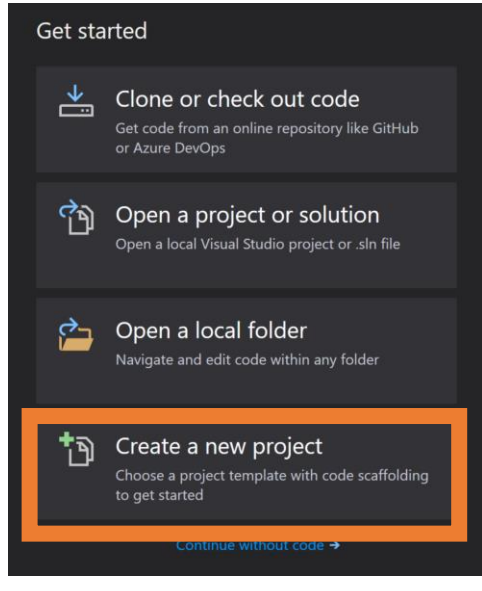

To begin, we will start with the HERO Simple Example. You can select this by typing "Hero" into the "Search for templates" box.

Then select the **HERO Simple Application**.

Then press "Next".

| Create a new project                               | hero X • Language • Platform • Project type •                                                                                                    |
|----------------------------------------------------|----------------------------------------------------------------------------------------------------|
| Recent project templates                           | Hero Motion Profile Example                                                                                                    |
| A list of your recently accessed templates will be | Example loading a motion profile into Talon SRX.                                                                                                    |
| displayed here.                                    | Hero Mecanum Drive Example                                                                                                    |
|                                                    | Example demonstrating programming a Mecanum four motor drive train using Hero<br>and four Talon SRX motor controllers on CAN Bus.                                         |
|                                                    | HERO Driver Module Example                                                                                                    |
|                                                    | Example showing how to use a Gadgeteer Driver Module in Port 5.                                                                                                    |
|                                                    | HERO Motion Magic Example                                                                                                    |
|                                                    | Example using the Motion Magic Control Mode of Talon SRX and the Magnetic<br>Encoder.                                                                                     |
|                                                    | ETT Hero Arcade Drive Example                                                                                                    |
|                                                    | Example demonstrating programming an Arcade Drive four motor drive train using<br>Hero and four Talon SRX motor controllers on CAN Bus. Plug gamepad directly to<br>HERO. |
|                                                    | Hero Analog Input Example                                                                                                    |
|                                                    | Example demonstrating reading analog inputs from Gadgeteer Port1.                                                                                                    |
|                                                    | Hero Simple Application                                                                                                    |
|                                                    | A simple .NET Micro Framework application for the HERO Control System.                                                                                                    |
|                                                    | TTET UEDO Carial Europala                                                                                                    |
|                                                    | Next                                                                                                    |
|                                                    | Next                                                                                                    |

#### Name your project and then press "Create"

|                                                  |         | ×           |
|--------------------------------------------------|---------|-------------|
| Configure your new proj                          | ect     |             |
| Hero Simple Application                          |         |             |
| Project name                                     |         |             |
| Hero Simple Application1                         |         |             |
| Location                                         |         |             |
| C:\Users\intern\source\repos                     |         |             |
| Solution name 🅕                                  |         |             |
| Hero Simple Application1                         |         |             |
| Place solution and project in the same directory |         |             |
|                                                  |         |             |
|                                                  |         |             |
|                                                  |         |             |
|                                                  |         |             |
|                                                  |         |             |
|                                                  |         |             |
|                                                  |         | Back Create |
|                                                  |         |             |
|                                                  |         |             |
| Cross The Road Electronics                       | Page 38 | 11/12/2020  |

Double click on "**Program.cs**" in the **Solution Explorer** and the generated example should look like the screenshot below. This example will create a counter variable and print its incrementing value to the Output tab.

| R     | File Edit<br>Window | t View Project<br>Help | Build Debug                       | Test Analyze                | Tools E     | xtensions   | <b>"</b> <i>P</i> | Heroion1       |                |          | ×          |
|-------|---------------------|------------------------|-----------------------------------|-----------------------------|-------------|-------------|-------------------|----------------|----------------|----------|------------|
|       | 3 - 0 📸             | - 🍅 🖬 🚰 🦻              | - 🤆 - Debug                       | <ul> <li>Any CPU</li> </ul> | • 🕨 s       | Start 👻 🗖 🚽 | b (f              | '≣ ⁰≣ "        | 🖻 Live Sl      | hare     | P          |
| Sen   | Program.cs          | + ×                    |                                   |                             |             |             | Solut             | ion Explorer   |                |          | <b></b> Ψ× |
| /er E | 💷 Hero Sim          | nple Application1 👻    |                                   | o 🔥 🔠 -                     | ™<br>• • 5  | ° d         | <u>آ</u> ي        |                |                |          |            |
| xplo  | 19                  | Eusing System;         |                                   |                             |             | ÷           | Searc             | h Solution Exp | lorer (Ctrl+·) |          | - م        |
| rer   |                     | using Microsoft        | reading;<br>t.SPOT;               |                             |             | <b>A</b>    |                   | Solution 'Hero | Simple App     | lication | 1' (1 of   |
| Toc   |                     | using Microsoft        | t.SPOT.Hardware;                  |                             |             |             |                   | Hero Simp      | le Applicati   | ion1     |            |
| olloo |                     | Finamespace Hero       | Simple Applicati                  | on1                         |             | a           | Þ                 | 🦻 🄑 Propert    | ies            |          |            |
|       |                     |                        |                                   |                             |             |             | Þ                 | • •• Referen   | ces            |          |            |
|       |                     | 0 references           | ss Program                        |                             |             |             |                   | • C* Program   | n.cs           |          |            |
|       |                     | {                      |                                   |                             |             |             |                   |                |                |          |            |
|       |                     | public                 | <sup>es</sup><br>static void Main | ()                          |             |             |                   |                |                |          |            |
|       | 11                  | {                      | simple counter t                  | o print and wate            | h using th  | 10          |                   |                |                |          |            |
|       |                     | int                    | t counter = 0;                    |                             |             |             |                   |                |                |          |            |
|       |                     | /*                     | loop forever */                   |                             |             |             |                   |                |                |          |            |
|       |                     |                        | tie (true)                        |                             |             |             |                   |                |                |          |            |
|       |                     |                        | /* print the th                   | ree analog input            | ts as three |             |                   |                |                |          | •          |
|       | 18                  |                        | Debug.Print( Co                   | unter value: 4              | F counter); |             |                   |                | Team Explore   | er       |            |
|       |                     |                        | /* increment co                   | unter */                    |             |             | Drop              | ortion         |                |          | пх         |
|       | 21<br>90 % ▼        | No issues found        | ++counter; /* t<br>d              | ry to land a bre            | eakpoint ne | ≥n ▼<br>≻   | Prope             | erties         |                |          | Ť ヘ<br>•   |
|       | 0                   | <b>C</b>               |                                   |                             |             | - n v       |                   | ¥ 🔎            |                |          |            |
|       | Output              | . e                    |                                   |                             |             | тт.<br>Пара |                   |                |                |          |            |
|       | Show outpu          | ut from:               |                                   |                             |             |             |                   |                |                |          |            |
|       |                     |                        |                                   |                             |             |             |                   |                |                |          |            |
|       |                     |                        |                                   |                             |             |             |                   |                |                |          |            |
|       |                     |                        |                                   |                             |             |             |                   |                |                |          |            |
|       |                     |                        |                                   |                             |             |             |                   |                |                |          |            |
|       |                     |                        |                                   |                             |             |             |                   |                |                |          |            |
|       |                     |                        |                                   |                             |             |             |                   |                |                |          |            |
|       | Error List E        | Breakpoints Output     | Find Symbol Resu                  | lts                         |             |             |                   |                |                |          |            |
|       | Ln 1                | Col 1                  | Ch 1                              | INS                         |             |             | 1                 | Add to Sour    | ce Control     | - 4      |            |

The next step is to debug/deploy this example to the HERO. To do these we will select the HERO as the target device (next section).

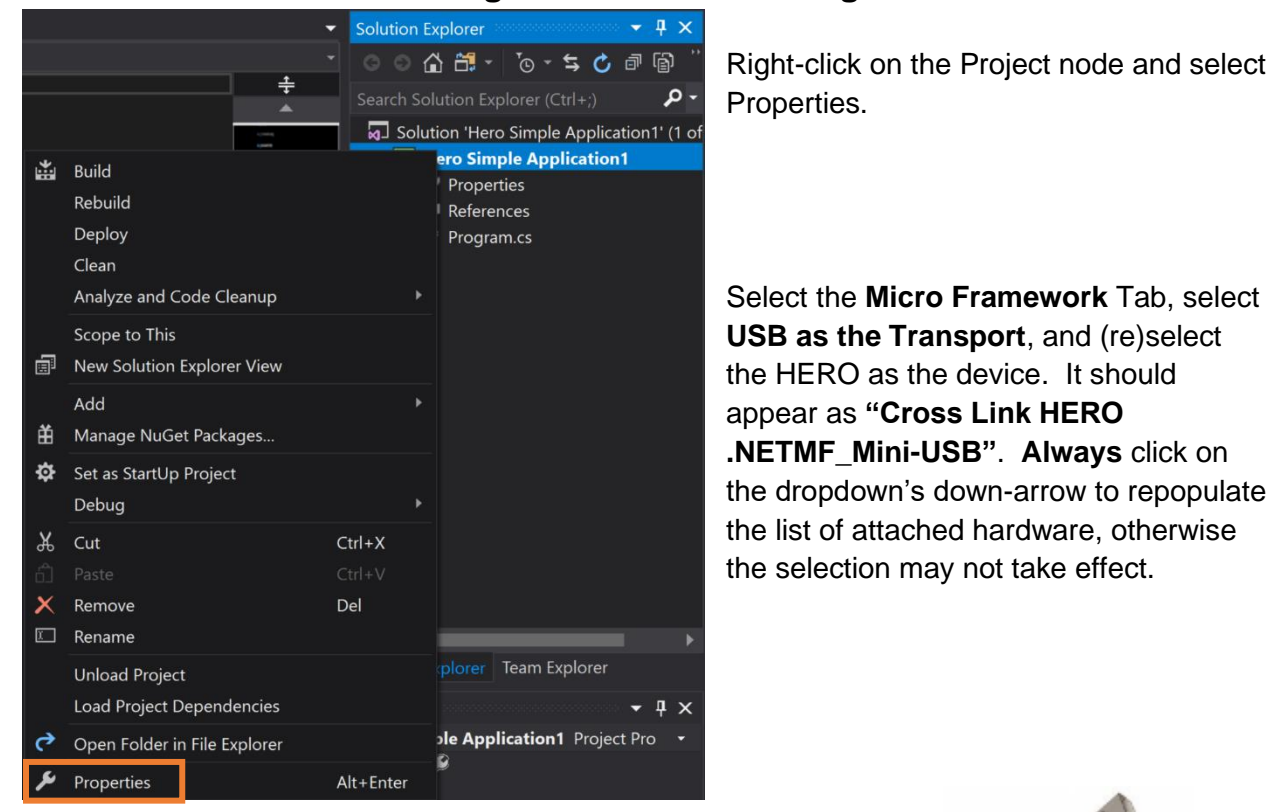

## 8.2. Selecting the HERO as the target device

Requirement: Clicking the down arrow must be done even if the

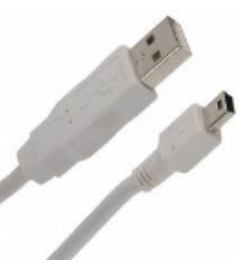

Be sure to use the **mini USB Cable** and HERO's **NETMF** port.

correct text is present in the text portion of dropdown.

| Hero Simple Application1 👳 🗙 | Program.cs                                 |              |
|------------------------------|--------------------------------------------|--------------|
| Application                  | Configuration Active (Datus)               | Distform: Ac |
| Build                        | Configuration: Active (Debug)              | Platform: AC |
| Build Events                 | Deployment                                 |              |
| Debug                        | Transport:                                 |              |
| Resources                    | USB                                        | ~ 🗌 En       |
| Peference Daths              |                                            |              |
| .NET Micro Framework         | Device:                                    |              |
|                              | Cross Link HERO .NETMF_Mini-USB            | $\sim$       |
|                              | Cross Link HERO .NETMF_Mini-USB            |              |
|                              | Generate native stubs for internal methods |              |

### 8.3. Deploying/Debugging your NETMF application

With the HERO selected as the target device, we can now press the "Start" button to launch the application.

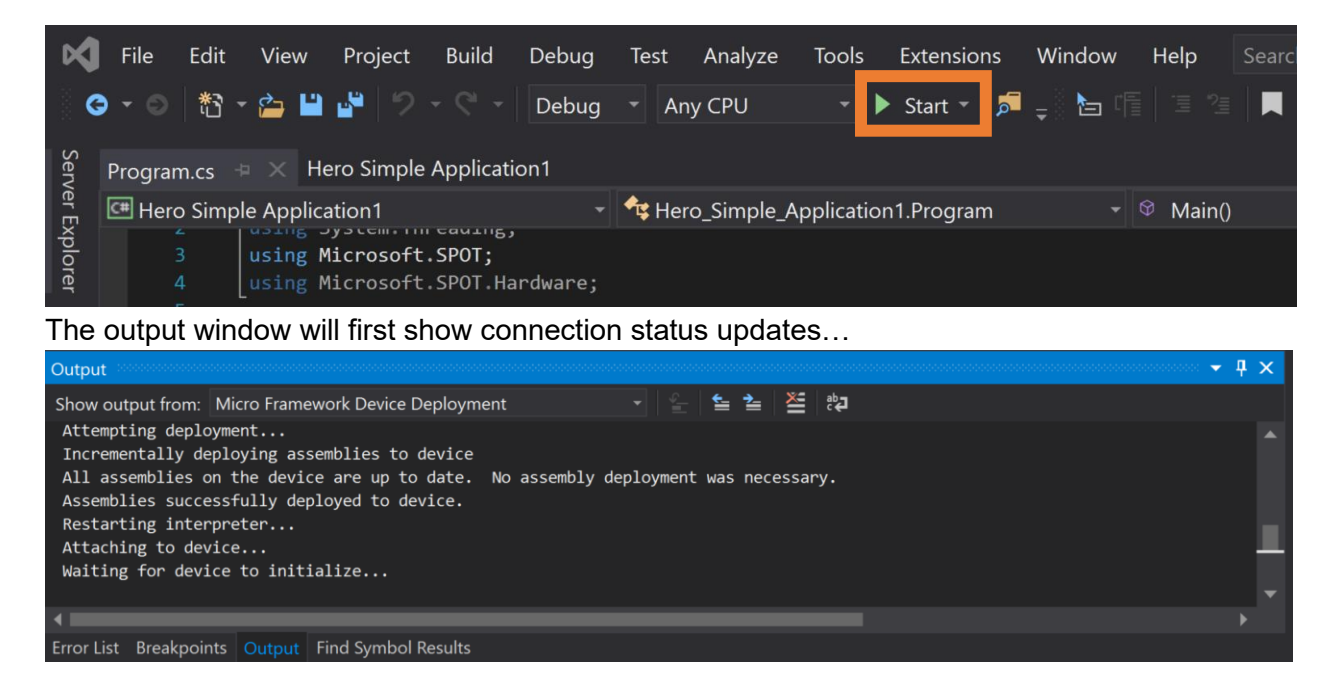

~10 seconds later Visual Studio will show the incrementing counter Value in the Output window. The HERO's STATUS LED will transition from blink **red** (no code) to blinking **orange** (running code but motor output is disabled).

| File Edit View Project Build Debug Test Analyze Tools Extensions Search P Heroion<br>Window Help                                                                                                    | 1 – 🗆 ×                                                                                                    |
|----------------------------------------------------------------------------------------------------|----------------------------------------------------------------------------------------------------|
| S S → S S → S → S → S → C → Debug → Any CPU → Continue → S → Continue → S → C → C → C → C → C → C → C → C → C                                                                                                    | 🖻 Live Share 🛛 🔓                                                                                                    |
|                                                                                                    |                                                                                                    |
| Kegisters<br>No data available                                                                                                    | v v × × ▲                                                                                                    |
| 90 % 🔹                                                                                                    | rer                                                                                                    |
| Program.cs 🕯 👳 🗙 Hero Simple Application1 🔹 🗸 Solution Exp                                                                                                    | plorer 🝷 🖣 🗙                                                                                                    |
| 🖭 Hero Simple Application1 🔹 🕈 Hero Simple Application1.Prograi 🔹 🖗 Main() 🔹 🖉 🌑 🟠                                                                                                    | 🗄 - To - S 🦈                                                                                                    |
| 6 □namespace Hero_Simple_Application1<br>7 {<br>Conferences<br>8 □ public class Program<br>9 {<br>0 orferences<br>10 □ □ public static void Main()                                                                                                    | ttion Explorer (Ct: <b>P</b> +<br>on 'Hero Simple Applica<br><b>tro Simple Application</b><br>Properties<br>References |
| 11 { /* simple counter to print and watch using the debugger */<br>13 int counter = 0;<br>14 /* loop forever */<br>15 while (true)                                                                                                    | Program.cs                                                                                                    |
| <pre>10 17 17 18 19 20 /* print the three analog inputs as three columns */ Debug.Print("Counter Value: " + counter); 19 20 /* increment counter */ ++counter; /* try to land a breakpoint here and hover over ' 21 23 24 25 25 26 26 </pre>                                                                                    |                                                                                                    |
| 27 [ ; }<br>90 % ▼ Ø No issues found                                                                                                    | <b>→</b>                                                                                                    |
| Watch 1 Volutions                                                                                                    | - I ×                                                                                                    |
| Search (Ctrl+E)                                                                                                    |                                                                                                    |
| Name     Value     Type     Counter Value: 1790       Add item to watch     Counter Value: 1791     Counter Value: 1791       Counter Value: 1793     Counter Value: 1793       Counter Value: 1794     Counter Value: 1794       Counter Value: 1795     Counter Value: 1797       Counter Value: 1797     Counter Value: 1798 | Ì                                                                                                    |
|                                                                                                    |                                                                                                    |
| Autos Locals Watch 1 Call Stack Breakp Excepti Comma Immedi                                                                                                    | Output Error List                                                                                                    |
| ☐ Ready                                                                                                    | urce Control 🔺 🖣 🔡                                                                                                    |
| Note that the "Break All" and "Stop Debugging" icons are now enab                                                                                                    | oled. II 🛛 🖓                                                                                                    |

There that the Break 7th and Otop Bebugging loons are now enabled.

The **used** to pause the code execution, allowing you to see where it left off.

Then use Continue to resume execution.

| File Edit Vie<br>Window Help                                                                                                    | ew Project Bu                                                                                                    | ild Debug Test                                                                                                    | Analyze                                                                 | Tools                                                                                  | Extensions                                                                                                    | Search                                                                            | م          | Heroion1        | -                                                                       |               | ×          |
|----------------------------------------------------------------------------------------------------|----------------------------------------------------------------------------------------------------|----------------------------------------------------------------------------------------------------|-------------------------------------------------------------------------|----------------------------------------------------------------------------------------|----------------------------------------------------------------------------------------------------|-----------------------------------------------------------------------------------|------------|-----------------|-------------------------------------------------------------------------|---------------|------------|
| G 🔹 🔘 👘 😁 🊔<br>Process: [6] Cross Lir                                                                                            | י לי 🗳 🗳 nk Hero .Netmf_M                                                                                                    | <ul> <li>▼ Debug ▼ A</li> <li>Ini- ▼ E Lifecycle I</li> </ul>                                                                                                    | iny CPU<br>Events 👻 Thre                                                | ead: [1] M                                                                             | Continue 👻<br>ain Thread                                                                                                    | ا 👳 🖻                                                                             | ত ■<br>- ₹ | → ÷ ÷ ÷         | ピ Live S                                                                | Share         | P          |
| Registers<br>EAX = 00000019 EBX<br>EBP = C0EE0000 EF                                                                             | = 00000000 ECX =                                                                                                    | = 00000016 EDX = 0                                                                                                    | 00000000 ES                                                             | I = 00002                                                                              | 204 EDI = (                                                                                                    | 0000002C E                                                                        | IP = 00000 | 000 ESP = 00    | 61FFFF                                                                  | <b>-</b> ₽    | Team Explo |
| 90 % 👻 🖣                                                                                                    |                                                                                                    |                                                                                                    |                                                                         |                                                                                        |                                                                                                    |                                                                                   |            |                 |                                                                         |               | orer       |
| Program.cs 🕯 🖙 🗙                                                                                                    | Hero Simple Applic                                                                                                    | ation1                                                                                                    |                                                                         |                                                                                        |                                                                                                    |                                                                                   |            | Solution Explo  | rer and a                                                               | <b>-</b> ₽    | ×          |
| Hero Simple Applica                                                                                                    | ition1 👻 숙                                                                                                    | Hero_Simple_Applic                                                                                                    | ation1.Progra                                                           | ai 👻 🕅 Ma                                                                              | ain()                                                                                                    |                                                                                   | •          | 0 0 🖬 🗄         | i · ·                                                                   | - <b>\$</b>   | **         |
| 10<br>11<br>12<br>13<br>14<br>15<br>16<br>17<br>18<br>19<br>20<br>21<br>21<br>21<br>22<br>23<br>24<br>25<br>26<br>27<br>28<br>29 | <pre>Oreferences public static v {     /* simple c     int counter     /* loop for     while (true     {         /* prin         Debug.P         /* incr         ++count         /* wait         Syster_P     } }</pre> | <pre>oid Main() ounter to print an     = 0;     ever */ ) t the three analog rint("Counter Val ement counter */ er; /* try to land     a bit */ Threading.Thread.</pre> | nd watch us<br>g inputs as<br>ue: " + cou<br>d a breakpo<br>Sleep(100); | ing the d<br>three co<br><b>nter);</b><br>int here                                     |                                                                                                    | over '                                                                            |            | Search Solution | n Explorer<br>Hero Simp<br>Simple A<br>operties<br>ferences<br>ogram.cs | (Cti <b>P</b> | • •<br>ion |
| 90 % 🔻 🕑 No iss                                                                                                    | sues found                                                                                                    | ∢ ▼     ∢ ■                                                                                                    |                                                                         |                                                                                        |                                                                                                    |                                                                                   |            | •               |                                                                         |               | ►.         |
| Watch 1                                                                                                    |                                                                                                    |                                                                                                    | • ¶ ×                                                                   | Output                                                                                 |                                                                                                    |                                                                                   |            |                 |                                                                         | • p           | ×,         |
| Search (Ctrl+E)                                                                                                    | - Q                                                                                                    | ← → Search Dept                                                                                                    |                                                                         |                                                                                        |                                                                                                    |                                                                                   |            |                 |                                                                         |               |            |
| Add item to watch                                                                                                    | V3lue<br>2469                                                                                                    | ir<br>ir                                                                                                    | ype<br>It                                                               | Count<br>Count<br>Count<br>Count<br>Count<br>Count<br>Count<br>Count<br>Count<br>Count | er Value: :<br>er Value: :<br>er Value: :<br>er Value: :<br>er Value: :<br>er Value: :<br>er Value: :<br>er Value: :<br>er Value: : | 2460<br>2461<br>2463<br>2464<br>2465<br>2465<br>2466<br>2467<br>2468<br>. Excepti | Comma      | Immedi          |                                                                         | ►<br>Frror L  | ×<br>ist   |
| □ R Ln 24                                                                                                    | Col 17                                                                                                    | Ch 17                                                                                                    | INS                                                                     |                                                                                        |                                                                                                    |                                                                                   | 1          | Add to Sourc    | e Control                                                               | • 1           |            |
|                                                                                                    | corn                                                                                                    |                                                                                                    |                                                                         |                                                                                        |                                                                                                    |                                                                                   |            | - and to bound  | 2011101                                                                 |               |            |

In this screenshot, the code stopped at the sleep function after pressing the **u** button. By adding the counter value to the Watch window, we can see the value inside the variable "counter".

Notice that because of where we stopped, the counter value is 2469. However the last print command printed 2468. This is because the increment was done after the print step.

Also note that the HERO STATUS LED will blink red when the debugger has halted program execution.

The stepping menu bar can also be used

→ - → - → - →

to slowly execute the lines of code

one line at a time. Press ( ) to step over Debug.Print("Counter Value: " + counter) and note the newly printed line in the Output window matching the current value of "counter".

| 🕅 File Edit View Project Build Debug Test Analyze Tools                                              | Extensions Window Help Search 🔎                                                                                                    | Heroion1 — 🗆 🗙                                                                                                    |
|----------------------------------------------------------------------------------------------------|----------------------------------------------------------------------------------------------------|----------------------------------------------------------------------------------------------------|
| 🔄 😋 🕶 🖹 🗧 🎥 📽 🦻 🗸 🦿 🖉 🗾 📴 Bebug 🕞 Any CPU 💦 🌗                                                        | › Continue - 🏓 <sub>=</sub>    = 👌 → 🕀 🖶                                                                                                    | 🖙 🤴 🍦 🍹 🖻 Live Share 🛛 🔓                                                                                                    |
| Process: [6] Cross Link HERO .NETMF_Mini- * 📧 Lifecycle Events * Thread: [1]                         | Main Thread Step Over (F10)                                                                                                    |                                                                                                    |
| Registers<br>EAX = 00000019 EBX = 00000000 ECX = 00000016 EDX = 00000000 ESI = 0000<br>EFL = FFFFFFF | 02204 EDI = 0000002C EIP = 00000000 ESP = 0                                                                                                    | 0061FFFF EBP = C0EE00000<br>▲ ↓ ↓                                                                                                    |
| 90 % 🔹 🖣                                                                                             |                                                                                                    |                                                                                                    |
| Program.cs 🛍 🕩 🗙 Hero Simple Application1                                                            | <u> </u>                                                                                                    | - Solution Explorer - 🕶 - 👎 🗙                                                                                                    |
| 🕮 Hero Simple Application1 🔹 📌 Hero_Simple_Application1.Program                                      |                                                                                                    | ་ ○○☆☆·▼ ``                                                                                                    |
| <pre>9</pre>                                                                                         | debugger */                                                                                                    | Search Solution Explorer (Ct. P •<br>Solution 'Hero Simple Applica<br>Hero Simple Application<br>P Hero Simple Application<br>P * References<br>P * References<br>P * Program.cs |
| 90 % 🔹 🧭 No issues found 🔰 🛷 🔹                                                                       | · · ·                                                                                                    |                                                                                                    |
| Watch 1 - 🗸 🕴 🗙                                                                                      | Output                                                                                                    | - <b>4</b> ×                                                                                                    |
| Search (Ctrl+E)                                                                                      | Show output from: Debug                                                                                                    |                                                                                                    |
| Name Value Type<br>Counter 2469 int                                                                  | Counter Value: 2461<br>Counter Value: 2462<br>Counter Value: 2463<br>Counter Value: 2464<br>Counter Value: 2465<br>Counter Value: 2466<br>Counter Value: 2467<br>Counter Value: 2469 | -                                                                                                    |
|                                                                                                    | -                                                                                                    |                                                                                                    |
| Autos Locals Watch 1                                                                                 | Call Stack Breakpoints Exception Commar                                                                                                    | n Immediat Output Error List                                                                                                    |
| ☐ Ready Ln 21 Col 17 Ch 17                                                                           | INS                                                                                                    | 🛧 Add to Source Control 🔺 🖣 🚽                                                                                                    |

Now let's use a breakpoint to watch "counter" change. Left click in the left gutter on the line that increments "counter". You will see a red dot when this is done.

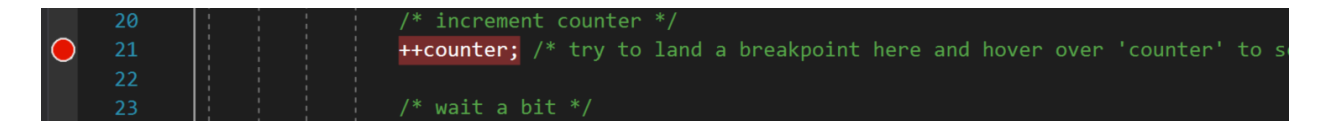

Press Continue Visual Studio will automatically halt execution when this line is reached. Hover over "counter" with the mouse to see the latest value.

|            | 19<br>20 | /* increment counter */                                                     |
|------------|----------|-----------------------------------------------------------------------------|
| $\bigcirc$ | 21       | > ++counter; /* try to land a breakpoint here and hover over 'counter' to s |
|            | 22       | 🥥 counter 2470 🗁                                                            |
|            | 23       | /* wait a bit */                                                            |
|            | 24       | System.Threading.Thread.Sleep(100);                                         |

Then step over ( <sup>?</sup> ), and re-hover to see its new incremented value.

|    | 19<br>20   |  |   | /* increment counter */                                                                |
|----|------------|--|---|----------------------------------------------------------------------------------------|
|    | 21         |  |   | <b>H</b> <u>counter</u> ; /* try to land a breakpoint here and hover over 'counter' to |
|    | 22         |  |   | e counter 2471 →     /* voit      e bit */                                             |
| -> | 23<br>24 😨 |  |   | <pre>/* wait a bit */ System.Threading.Thread.Sleep(100):</pre>                        |
|    | 25         |  | } |                                                                                        |

Press the stop icon to disconnect Visual Studio, and to allow code edits. Next we will add the CTRE Library Reference and control a Talon SRX (CAN Bus) using a USB gamepad.

## 8.4. Adding CTRE Libraries to NETMF projects.

The CTRE Libraries are contained in the CTRE assembly file (at the time of writing this document). If the CTRE Libraries need to be added to an already existing NETMF project, you will need to add a reference to the installed CTRE assembly.

Generally speaking, the HERO examples will already have this done for you, but this is helpful to know when starting projects from scratch, or from other sources outside of the HERO-SDK.

This can be done by right-clicking on the "References" tree node in the Solution explorer, and clicking "Add Reference".

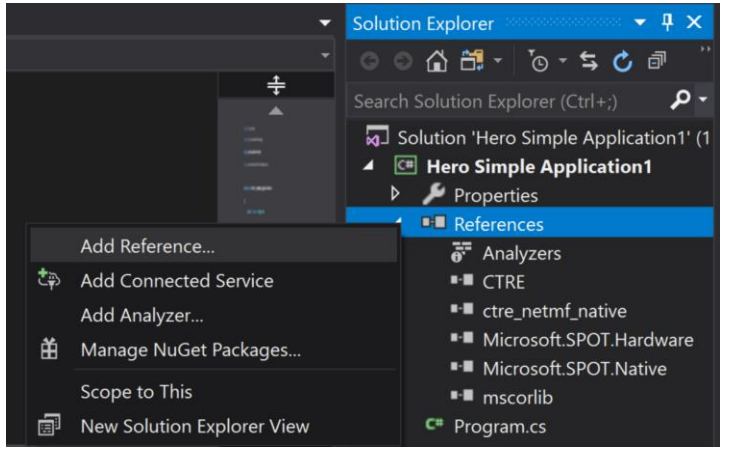

This will bring up "Add Reference" Dialog. Select "CTRE" and press "OK". CTRE is an available option because the HERO-SDK has already registed it.

| Comp   | oonent Name          | Version  | Runtime    | Path                 | ^ |  |
|--------|----------------------|----------|------------|----------------------|---|--|
| Syster | m                    | 4.4.0.0  | v4.0.30319 | C:\Program Files (x8 |   |  |
| Syster | m.Ftp                | 4.4.0.0  | v4.0.30319 | C:\Program Files (x8 |   |  |
| Syster | m.Http               | 4.4.0.0  | v4.0.30319 | C:\Program Files (x8 |   |  |
| Syster | m.IO                 | 4.4.0.0  | v4.0.30319 | C:\Program Files (x8 |   |  |
| Syster | m.Net.Security       | 4.4.0.0  | v4.0.30319 | C:\Program Files (x8 |   |  |
| Syster | m.Security           | 4.4.0.0  | v4.0.30319 | C:\Program Files (x8 |   |  |
| System | m.Text.RegularExpres | 4.4.0.0  | v4.0.30319 | C:\Program Files (x8 |   |  |
| Syster | m.Xml                | 4.4.0.0  | v4.0.30319 | C:\Program Files (x8 |   |  |
| Syster | m.Xml.Legacy         | 4.4.0.0  | v4.0.30319 | C:\Program Files (x8 |   |  |
| CTRE   |                      | 5.2.1.0  | v4.0.30319 | C:\Users\Public\Doc  |   |  |
| CTRE.  | Native               | 1.10.0.0 | v4.0.30319 | C:\Users\Public\Doc  | ¥ |  |
| <      |                      |          |            | >                    |   |  |

Cross The Road Electronics

### 8.5. Adding a USB gamepad

Let's add some code to get information from an attached gamepad. First, create a Gamepad object inside the first line of Main. We will call it "myGamepad". The new operators on the right side of the assignment (=) are used to create a new Gamepad object that will look at the HERO USB Host/Dev port. In the future, we will have other sources of gamepad information, so this helps delineate gamepads plugged into HERO versus remote-gamepad-strategies to be added in the future.

```
/* create a gamepad object */
CTRE.Phoenix.Controller.GameController myGamepad = new
CTRE.Phoenix.Controller.GameController (new CTRE.Phoenix.UsbHostDevice(0));
```

Then inside our while loop, we will check if a gamepad is connected and if so print the axis value at index '1'. Typically on most gamepad's, axis '0' is the first X-axis, and axis '1' is the first Y-axis. The axis value will range from -1 (stick pushed forward), to 1 (stick pulled back).

We will also call Feed(), which will signal HERO that it's okay to drive motor outputs. See <u>Section 9.2</u> for more information on this function. This also gives us a safe means of disabling motor outputs (by disconnecting the gamepad).

The HERO STATUS LED will change to blinking **green** when a USB gamepad is inserted as a result of this change.

```
/* added inside the while loop */
if (myGamepad.GetConnectionStatus() == CTRE.Phoenix.UsbDeviceConnection.Connected)
{
    /* print the axis value */
    Debug.Print("axis:" + myGamepad.GetAxis(1));
    /* allow motor control */
    CTRE.Phoenix.Watchdog.Feed();
}
```

Finally, remove the original Debug.Print and change the sleep routine parameter to 10. Ten milliseconds is fast enough for reliable motor control and will call Feed() often enough to keep motor output enabled.

```
/* wait a bit */
System.Threading.Thread.Sleep(10);
```

The entire example now looks like this...

```
using System;
using System.Threading;
using Microsoft.SPOT;
using Microsoft.SPOT.Hardware;
namespace Hero_Simple_Application5
{
    public class Program
    {
        public static void Main()
        {
            /* create a gamepad object */
            CTRE.Phoenix.Controller.GameController myGamepad = new
CTRE.Phoenix.Controller.GameController(new CTRE.Phoenix.UsbHostDevice(0));
            /* simple counter to print and watch using the debugger */
            int counter = 0;
            /* loop forever */
            while (true)
            {
                /* added inside the while loop */
                if (myGamepad.GetConnectionStatus() == CTRE.Phoenix.UsbDeviceConnection.Connected)
                {
                    /* print the axis value */
                    Debug.Print("axis:" + myGamepad.GetAxis(1));
                    /* allow motor control */
                    CTRE.Phoenix.Watchdog.Feed();
                }
                /* increment counter */
               ++counter; /* try to land a breakpoint here and hover over 'counter' to see it's current
value. Or add it to the Watch Tab */
                /* wait a bit */
                System.Threading.Thread.Sleep(10);
            }
       }
    }
}
```

Now start this example and the Output window will show the current position of the Gamepad axis in the output window.

Additionally the HERO Status LED will blink green instead of orange.

Here the Logitech left stick Y-axis is roughly one-third forward.

| Output                                                                                                    |             | <br>    | <br>      |
|----------------------------------------------------------------------------------------------------|-------------|---------|-----------|
| Show output from:                                                                                                    | Debug       |         | • <u></u> |
| axis:-0.359<br>axis:-0.359<br>axis:-0.359<br>axis:-0.359<br>axis:-0.359<br>axis:-0.359<br>axis:-0.359<br>axis:-0.359 |             |         |           |
| Output Threads                                                                                                    |             |         |           |
| Cross The Road I                                                                                                    | Electronics | Page 48 |           |

Cross The Road Electronics

11/12/2020

#### 8.6. Adding a Talon SRX

First we must create the Talon SRX. Use HERO LifeBoat to determine the device ID of the attached Talon SRX. Talons have a factory-default device ID of '0'. If it has not been done already, use LifeBoat to firmware update the Talon to non-FRC firmware (See Section 7.2.2).

```
/* create a talon, the Talon Device ID in HERO LifeBoat is zero */
CTRE.Phoenix.MotorControl.CAN.TalonSRX myTalon = new
CTRE.Phoenix.MotorControl.CAN.TalonSRX(0);
```

Next we will pass the axis value into the Talon's Set() routine. Although Talon supports various control modes, the default one simple takes a value between -1 (full reverse) and 1 (full forward) and applies the appropriate percent output to the motor. More information is available in the Talon SRX Software Reference Manual.

```
/* pass axis value to talon */
myTalon.Set(CTRE.Phoenix.MotorControl.ControlMode.PercentOutput, myGamepad.GetAxis(1));
```

The entire example now looks like this.

```
using System;
using System.Threading;
using Microsoft.SPOT;
using Microsoft.SPOT.Hardware;
namespace Hero_Simple_Application5
    public class Program
        public static void Main()
        Ł
             * create a gamepad object */
            CTRE.Phoenix.Controller.GameController myGamepad = new CTRE.Phoenix.Controller.GameController(new
CTRE.Phoenix.UsbHostDevice(0));
             * create a talon, the Talon Device ID in HERO LifeBoat is zero */
            CTRE.Phoenix.MotorControl.CAN.TalonSRX myTalon = new CTRE.Phoenix.MotorControl.CAN.TalonSRX(0);
            /* simple counter to print and watch using the debugger */
            int counter = 0;
            /* loop forever */
            while (true)
            {
                 * added inside the while loop */
                if (myGamepad.GetConnectionStatus() == CTRE.Phoenix.UsbDeviceConnection.Connected)
                {
                    /* print the axis value */
                    Debug.Print("axis:" + myGamepad.GetAxis(1));
                    /* pass axis value to talon */
                    myTalon.Set(CTRE.Phoenix.MotorControl.ControlMode.PercentOutput, myGamepad.GetAxis(1));
                    /* allow motor control */
                    CTRE.Phoenix.Watchdog.Feed();
                }
                /* increment counter */
                ++counter; /* try to land a breakpoint here and hover over 'counter' to see it's current value.
Or add it to the Watch Tab */
                /* wait a bit */
                System.Threading.Thread.Sleep(10);
            }
       }
    }
}
```

Cross The Road Electronics

# 8.7. Deploying for release

When Visual Studio sends the application, it is already deployed in persistent flash. This means that it will auto start your application when the HERO is disconnected from Visual Studio. This also means that it will start within seconds of power booting.

# 9. Visual Studio C# Class Library

## 9.1. USB Gamepad/Joystick

To read the signals of a HID user device connected to HERO's Host/Dev USB port, create a Gamepad object.

```
CTRE.Phoenix.Controller.GameController myGamepad = new
CTRE.Phoenix.Controller.GameController(new CTRE.Phoenix.UsbHostDevice(0));
```

For Xbox/X-Input controllers, use the Xbox360Gamepad class instead of GameController.

Type the line "myGamepad." to see the available function list using the IntelliSense...

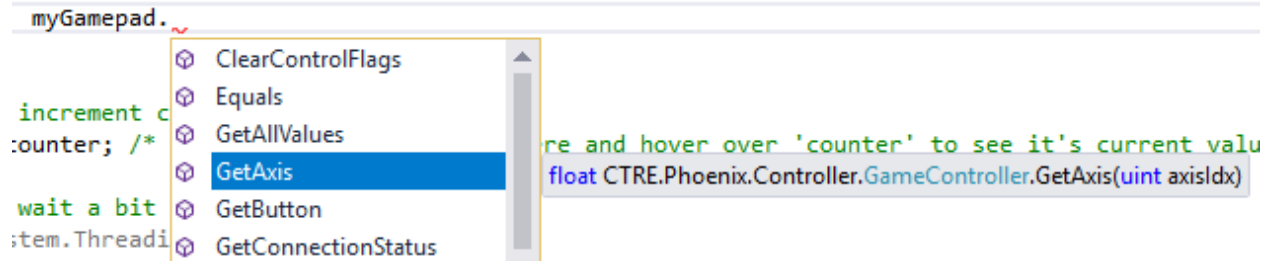

GetAxis() and GetButton() can be used to retrieve axis and button information. GetConnectionStatus() can be used to determine if a gamepad is present.

GetAllValues() can be used to retrieve a snapshot of all supported signals. This is helpful for signals that are not supported in the API yet (such as retrieving the VID/PID or POV-hat-switch values).

```
First create a GamepadValues object. This ideally would only be done once.
CTRE.Phoenix.Controller.GameControllerValues gv = new
CTRE.Phoenix.Controller.GameControllerValues();
```

Then fill its contents using GetAllValues(). myGamepad.GetAllValues(ref gv);

Using IntelliSense, we can retrieve the updated signals.

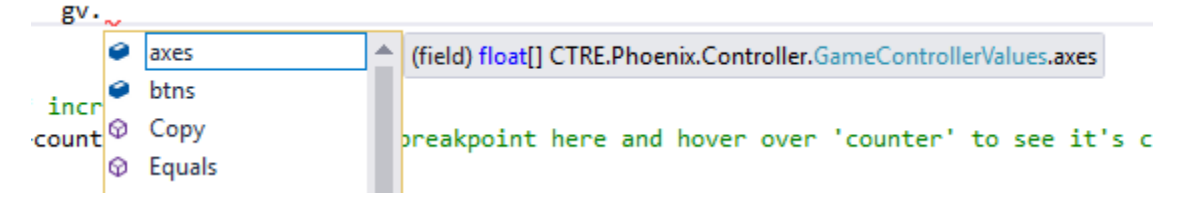

### 9.2. Emergency Stop, Disabling motor drive

Since the HERO is a multi-purpose device for custom applications, the enable-disable procedure has to be flexible in meeting the requirements of the user. To meet this, a software watchdog has been added to the class library.

When a NETMF application is deployed to the HERO, the HERO's STATUS LED will blink **orange** indicating that code is running, but motor output (and PCM compressor/solenoid output) is disabled. You can still call the various set routines for Talon SRX and PCMs, however the motor outputs, solenoid outputs, and compressor output will be off (you may still modify the brake behavior of Talons).

In order to enable the HERO, the application must call CTRE.Phoenix.Watchdog.Feed() periodically. Ideally the application will call this routine when the HERO can confirm that it is safe to do so. For example, when using a USB gamepad to control a robot, the application should be written to only call Feed() when the USB gamepad is inserted. This can be done by periodically checking the gamepad connection and conditionally calling Feed().

```
/* this is checked periodically. Recommend every 20sm or faster */
if (myGamepad.GetConnectionStatus() == CTRE.Phoenix.UsbDeviceConnection.Connected)
{
    /* allow motor control */
    CTRE.Phoenix.Watchdog.Feed();
}
```

For bench-testing or applications that are considered safe, regardless of Talon state, it may be acceptable to always call Feed() thereby always leaving HERO in an enabled state. However we **highly** recommend coding a way to ensure you can reliably disable motor outputs under any circumstance.

When using a Logitech gamepad, it is beneficial to leverage the 'X' switch to disable motor outputs.

Other gamepad/joysticks may also have a hard switch that can be used to disable. For example a MODE button could be used to signal HERO to disable (in addition to gamepad presence).

Another example would be to measure an analog/digital signal that can behave as a kill switch.

# 9.3. CAN Devices (Talon SRX, PCM, PDP).

Classes are available for all CTRE CAN devices except Talon FX and CANCoder – these will be available in a future update.

The Talon SRX and Victor SPX classes are very similar to the C++ and Java classes documented at <u>https://phoenix-documentation.readthedocs.io/en/latest/index.html</u>.

### 9.4. Peripherals

#### 9.4.1. Digital I/O

Pins labelled as GPIO pins in the <u>Gadgeteer Port Table</u> can be used for general Digital Input and Output.

#### 9.4.1.1. CPU Pin Mappings

The CPU utilized by the HERO has all Pins from the CPU categorized under alphabetical Port headings. (eg. A, B, C, etc.)

The Cpu.Pin numbers in the Microsoft.Spot.Hardware library are in hexadecimal format (0x##) where the first hexadecimal digit is determined by the CPU Port (A = 0, B = 1, etc.) and the second digit by the Pin number within that Port.

Some example Cpu.Pin numbers are as follows:

| <b>CPU Port</b> | <b>CPU Port Pin</b> | Cpu.Pin Reference |
|-----------------|---------------------|-------------------|
| A               | 1                   | 0x01              |
| A               | 2                   | 0x02              |
| В               | 2                   | 0x12              |
| С               | 7                   | 0x27              |

These Cpu.Pin numbers are then used to map the CPU Pins to Gadgeteer Port Pins in the CTRE.HERO.IO Library so that the user may reference Pins using the method outlined later in this section (Digital Outputs and Digital Inputs)

The full list of CPU Pin mappings for the HERO Gadgeteer Ports can be viewed in the CTRE.HERO.IO section of the HERO SDK which can be found on the CTRE GitHub.

#### 9.4.1.2. Digital Outputs

Gadgeteer Port Pins are mapped in the CTRE.HERO.IO library such that a Digital Output may be created from the following example...

OutputPort digitalOut1 = new OutputPort(CTRE.HERO.IO.Port1.Pin4, false);

...where the Port and Pin are mapped to the corresponding CPU pin in CTRE.HERO.IO. The second parameter of the constructor indicates the starting state of the output pin – 'true' for logic high (3.3 V), 'false' for logic low.

The Digital Output may then be set to high or low using the Write() function.

digitalOut1.Write(true); //sets Output to Logic High

Cross The Road ElectronicsPage 5311/12/2020

#### 9.4.1.3. Digital Inputs

Similar to a Digital Output, a Digital Input may be created using the following example:

It is important to note the ResistorMode input. When used as input, DIO pins on the HERO are 'floating' and can be at any value. In order to ensure accurate results, it is **highly** recommended to use a pull-up or pull-down resistor (depending on your application) and set the ResistorMode accordingly in your project.

Once set up, a digital input may be read as follows:

bool read0 = inputTest.Read();

#### 9.4.2. Analog Inputs

The HERO Gadgeteer ports 1 and 8 each can be used for analog inputs. Each port contains three analog inputs giving a maximum total of six.

Creating an analog input can be done with the following example...

AnalogInput analogInput0 = new AnalogInput(CTRE.HERO.IO.Port1.Analog\_Pin3);

...where the Port# is the desired HERO Gadgeteer port and the Analog\_Pin# is designated in the CTRE.HERO.IO library for the appropriate Gadgeteer Ports.

The value can then be read using the Read() function. The return is a double-precision value between '0' and '1'. '1' represents full voltage (3.3V).

```
/* grab analog value */
double read0 = analogInput0.Read();
```

Each Analog\_Pin# in CTRE.HERO.IO is mapped to the appropriate Analog Channel in Microsoft.Spot.Hardware. The mappings are as shown below.

| Physical Pin  | Channel        |
|---------------|----------------|
| PORT 1 - Pin3 | Analog Input 0 |
| PORT 1 – Pin4 | Analog Input 1 |
| PORT 1 – Pin5 | Analog Input 2 |
| PORT 8 - Pin3 | Analog Input 3 |
| PORT 8 – Pin4 | Analog Input 4 |
| PORT 8 – Pin5 | Analog Input 5 |

#### 9.4.3. UART

Gadgeteer Ports 1, 4, and 6 can be used for UART communication. Each of these Gadgeteer Port utilizes a different COM Port on the CPU, so each Gadgeteer Port may be used as an independent UART bus.

The COM ports are mapped in CTRE.HERO.IO, and may be initialized using a desired baud rate as follows:

```
System.IO.Ports.SerialPort _uart = new
System.IO.Ports.SerialPort(CTRE.HERO.IO.Port1.UART, 115200);
```

You may then read or write using the Write() and Read() methods which require a byte buffer for data, an offset to indicate the start of the desired data within the buffer, and the number of bytes to be sent or received. Similar to:

```
byte[] toWrite = new byte[8];
/*Insert Data into toWrite Here*/
_uart.Write(toWrite, 0, 8);
```

#### 9.4.4. PWM

NOTE: Please update to the latest version of firmware to use PWM.

Gadgeteer Port 3 can be used for PWM output. Pins 4, 6, 7, 8, and 9 are supported for PWM.

Available PWM pins are mapped in CTRE.HERO.IO and can be initialized as follows:

Using Microsoft.SPOT.Hardware, Microsoft.SPOT.Hardware.PWM, and CTRE.HERO.IO: **NOTE**: You will need to add Microsoft.SPOT.Hardware.PWM reference as detailed in 8.4

The period and duration are in the units set by the PWM ScaleFactor (in this case microseconds). The last field in the constructor sets the Boolean to invert the PWM signal.

The signal then needs to be started:

pwm\_9.Start(); //starts the signal

The duration of the pulse can be changed as follows:

pwm\_9.Duration = newDuration;

Cross The Road Electronics

Page 55

11/12/2020

#### 9.4.4.1. PWM Speed Controller Class

HERO has a class called **PWMSpeedController** that can be used to drive motor controllers with a PWM signal using PWM pins on the HERO. PWMSpeedController obeys the enable state of HERO as described in <u>section 9.2</u>.

When constructing a PWMSpeedController object, the first parameter is the PWM channel being used. An optional second parameter may be included to specify the period between pulses. The default period is 10 ms.

#### Example:

PWMSpeedController victor = new PWMSpeedController(CTRE.HERO.IO.Port3.PWM\_Pin9);

The percent Vbus can be set to a value from -1 to 1 using the Set() method. Setting the percent Vbus to 0 would look like this:

victor.Set(0);

An example on how to drive a PWM controller using a joystick can be found on the CTRE Github.

Additionally, the PWMSpeedController class supports the following:

- **Invert** the direction of the motor using SetInverted(), which takes a Boolean argument. The current state of the inverted flag can be obtained as the returned argument of GetInverted().
- **Change the period** between pulses using SetPeriod(), which takes an unsigned integer argument. This argument is in units of milliseconds.

Alternatively, the period may be set as the second argument of the constructor when creating a new controller object.

The current value (in milliseconds) of the period can be obtained as the return argument of GetPeriod().

 Enable/Disable: The PWM signal may be enabled or disabled using Enable() and Disable(). When an object is constructed, the signal starts enabled by default. When disabled, the signal generates no pulses. If you wish to drive the controller to neutral, use Set(0) instead.

The full PWMSpeedController class may be found on the CTRE Github.

Cross The Road Electronics

#### 9.4.5. I2C

HERO has support for I2C devices. Both I ports on HERO utilize the same I2C bus, so while both connections may be used, all devices will receive the same data from HERO.

There is an example on the CTRE GitHub on how to set up and use I2C on hero. It can be found <u>here</u>.

An I2C device is created using an address and clock rate:

```
I2CDevice.Configuration SonarConfig = new I2CDevice.Configuration(DeviceAddress, ClockRate);
MyI2C = new I2CDevice(SonarConfig);
```

An I2C device can be read from or written to using the device's 1-byte address and the 1-byte container for data:

```
//I2C write function that takes the address and data
      private static void I2CWrite(byte Address, byte Data)
      {
          WriteCommand = new I2CDevice.I2CTraaction[1];
          WriteCommand[0] = I2CDevice.CreateWriteTransaction(new byte[2]);
          WriteCommand[0].Buffer[0] = Address;
          WriteCommand[0].Buffer[1] = Data;
          MyI2C.Execute(WriteCommand, 100);
      }
//I2C read function that takes the address, and buffer, and returns amount of
transactions
     private static int I2CRead(byte Address, byte[] Data)
      {
          ReadCommand = new I2CDevice.I2CTransaction[2];
          ReadCommand[0] = I2CDevice.CreateWriteTransaction(new byte[] { Address });
          ReadCommand[1] = I2CDevice.CreateReadTransaction(Data);
          ReadCheck = MyI2C.Execute(ReadCommand, 100);
          return ReadCheck;
      }
```

#### 9.4.6. SPI

Like I2C, both SPI ports on HERO utilize a single bus. Both hardware ports may be connected, however the same master signal will be sent to all devices on either connection.

Examples of the SPI API can be seen in the Display Module example on the CTRE GitHub <u>here</u>.

#### 9.5. Modules

Gadgeteer Modules from CTR Electronics have their own classes within the CTRE Class Library. They are located within CTRE.Gadgeteer.Module, and the source code can be found on the CTRE Github.

#### 9.5.1. Driver Module

The CTRE Gadgeteer Driver Module is supported by the **DriverModule** class.

When construction a DriverModule object, the first and only argument must be the port definition of the gadgeteer port the module is physically connected to. These port definitions are contained in CTRE.HERO.IO.

Since the Driver Module requires a 'Y' type socket, the port provided must support 'Y' sockets. For HERO, these are ports 3 and 5. An example is shown below:

CTRE.Gadgeteer.Module.DriverModule driver = new CTRE.Gadgeteer.Module.DriverModule(CTRE.HERO.IO.Port5);

The DriverModule class contains two methods to support functionality:

Set() sets an output to a desired state and takes two arguments. The first argument is the numeric ID of the output being set, and the second is the state that output is being set to. The output can be in one of two states: driveLow and pullUp. Both are defined within DriverModule.OutputState. Since the Driver Module is a low side driver, setting the state to driveLow will provide power to and enable the device that is connected. Setting the state to pullUp will pull the voltage output back to the high voltage level, disabling the output.

For example, to set output 3 to the driveLow state, you would call: driver.Set(3, DriverModule.OutputState.driveLow);

- Get returns the current state of an output and takes a single argument. This argument is the numeric ID of the output being checked.
- Examples of the Driver Module API can be seen in the Driver Module example on the CTRE GitHub <u>here</u>.

### 9.6. Timing

The Microsoft .netmf API offers an option for timing based on processor ticks.

The TimeSpan class offers definitions of the number of ticks in each millisecond, second, minute, hour, and day. It can be accessed as shown below:

long kTicksMs = TimeSpan.TicksPerMillisecond;

In addition, the current tick count can be accessed using DateTime.Now.Ticks, as shown:

```
long now = DateTime.Now.Ticks;
```

Together these can be used to trigger events after a set period of time has passed.

A generic example would look similar to this:

```
//Replace the number 100 with the desired number of milliseconds
const long kTimeoutPeriod = 100 * TimeSpan.TicksPerMillisecond;
long lastEvent = 0;
while (true)
{
    long now = DateTime.Now.Ticks;
    if ((now - lastEvent) > kTimeoutPeriod)
    {
        lastEvent = now;
        //DO EVENT
    }
    Thread.Sleep(10);
}
```

# 9.7. Utilities

The CTRE.Util class holds general utility methods that can be useful when programming HERO. The full functionality can be seen in the Utility.cs file of the SDK on the CTRE Github.

**Disclaimer**: The Util class is a holding place for general functions that don't currently belong as a specific method within another class. In later releases it may be deemed appropriate to move methods from Util to another, more permanent location. If this is the case, a deprecated version will be held in Util for at least one additional release, after which it will be removed from Util completely. These changes will be communicated in the HERO SDK Release Notes.

Currently CTRE.Phoenix.Util holds several methods.

# 10. HERO LED Table

| HERO Condition                                | STATUS LED   | COM LED      | HERO Image            |
|-----------------------------------------------|--------------|--------------|-----------------------|
| Not powered                                   | Off          | Off          |                       |
|                                               |              |              |                       |
| CAN Disconnected                              |              | Red Blink    | Direct-Drive or NETMF |
| CAN Connected                                 |              | Green Blink  | Direct-Drive or NETMF |
| Change in USB Connectivity                    |              | Orange Blink | Direct-Drive or NETMF |
|                                               |              |              |                       |
|                                               |              |              |                       |
| No App                                        | Red Blink    |              | NETMF                 |
| App Running HERO Disabled                     | Orange Blink |              | NETMF                 |
| App Running HERO Enabled<br>(Watchdog Fed)    | Green Blink  |              | NETMF                 |
|                                               |              |              |                       |
| App Running HERO Enabled<br>(Gamepad present) | Red Blink    |              | Direct-Drive          |
|                                               |              |              |                       |
| Bootloader (DFU) Mode                         | Solid Red    | Off          | NA                    |

**NETMF (herg\_netmf)** – HERO is flashed with NETMF supported image. This means user can deploy NETMF applications using Visual Studio. To enable the HERO (and motor drive), application must call CTRE.Watchdog.Feed() periodically. When not called, the HERO (and motor drive) will disable outputs. This can be used to conditionally disable motor drive in a fashion best suited for the user's application (USB gamepad presence, button presses, IO, and other custom logic). See <u>Section 9.2</u> for more information of motor disable.

**Direct-Drive (hero\_direct\_drive)** – HERO is flashed with the **hero\_direct\_drive** image. This means that HERO will grab the first Y-Axis on an attached USB HID device (gamepad or joystick) and will throttle all attached Talon SRXs on the CAN Bus.

# 11. Troubleshooting Tips and Common Questions

# 11.1. Analog Reads seems to be stuck (around 0.2 – 0.3).

When an analog input is left unconnected, it will hover around these values. Make sure the correct ribbon cable is plugged into the correct slot.

# 11.2. How to cancel a build

Often in this midst of developing, one might make a code-change, start the build/deploy process, and immediately realize that there were remaining necessary changes to make before attempting a worthwhile build. If there is time, you can cancel the build by pressing Build => Cancel or pressing the Ctrl + Break shortcut.

| icat | ion0 | м   | icrosoft   | Visual     | Studio    |      |            |     |
|------|------|-----|------------|------------|-----------|------|------------|-----|
| ect  | Buil | d   | Debug      | Team       | Tools     | Test | Analyze    | Win |
|      |      | Dep | oloy Solut | ion        |           |      |            |     |
| 9 +  |      | Cle | an Solutio | on         |           |      |            |     |
|      |      | Rur | n Code Ar  | nalysis on | Solution  |      | Alt+F11    |     |
|      |      | Dep | oloy Hero  | SimpleAp   | plication | 9    |            | ē   |
|      |      | Cle | an HeroS   | impleApp   | lication9 |      |            | _   |
| Г    |      | Co  | nfiguratio | n Manag    | er        |      |            |     |
| L    | 2    | Car | ncel       |            |           |      | Ctrl+Break |     |

# 11.3. Visual Studio give me the error: "There were deployment errors. Continue?"

If you get a prompt indicating that the download failed, checked the output window for specific errors.

|      | Microsoft Vis                   | ual Studio |    | × |
|------|---------------------------------|------------|----|---|
| 0    | There were deployment errors. C | ontinue?   |    |   |
|      |                                 |            |    |   |
|      |                                 | Yes        | No |   |
| 🗌 Do | o not show this dialog again    |            |    |   |

One common symptom is that connecting the device fails, causing several "attempting to connect" lines. This can happen if the HERO is not selected as the target device. See <u>Section</u> <u>8.2</u> for selecting the HERO as the target device.

| Output concentration                                                     |                                                                                                    |
|--------------------------------------------------------------------------|----------------------------------------------------------------------------------------------------|
| Show output from:                                                        | Micro Framework Device Deployment 🔹 🖆 🖆 🎽 🐉                                                                                                    |
| Looking for a o<br>Found device po<br>Starting device<br>Attempting to o | device on transport 'USB'<br>ort 'USB' with ID '94d1980a-035c-4674-8995-961d0ec2e9c7' for transport 'Usb'<br>e deployment<br>connect to device 'USB:' Iteration 0 |
|                                                                          |                                                                                                    |
| Error List Breakpoin                                                     | ts Output Find Results 1                                                                                                    |

# 11.4. Visual Studio starts deploying but then errors saying the Firmware version does not match managed code version.

| Output                                                                                                    |
|----------------------------------------------------------------------------------------------------|
| Show output from: Debug                                                                                                    |
| Loading start at 810c920, end 811f27c                                                                                                    |
| Assembly: mscorlib (4.4.0.0) Assembly: Microsoft.SPOT.Native (4.4.0.0) Assembly: Microsoft.SPOT.Hardware (4.4.0.<br>Assembly: Microsoft.SPOT.Graphics (4.4.0.0) Assembly: Microsoft.SPOT.Hardware.SerialPort (4.4.0.0)<br>Assembly: Microsoft.SPOT.Hardware.Usb (4.4.0.0) Assembly: Microsoft.SPOT.Hardware.PWM (4.4.0.0)<br>Assembly: ctre_netmf_native (1.2.0.2) ************************************ |
| * *                                                                                                    |
| * ERROR!!!! Firmware version does not match managed code version!!!! *                                                                                                    |
| * *                                                                                                    |
| * *                                                                                                    |
| * Invalid native checksum: ctre_netmf_native 0xE69E1023!=0x7529553C *                                                                                                    |
| * *                                                                                                    |
| *****                                                                                                    |
| Error: 9600000                                                                                                    |
| Waiting for debug commands                                                                                                    |
| The program '[2] Micro Framework application: Managed' has exited with code 0 (0x0).                                                                                                    |
|                                                                                                    |
| Error List Breakpoints Output Find Results 1                                                                                                    |

This can happen when there is a mismatch between the HERO's firmware and the HERO SDK installed on your PC. The simplest solution is to use HERO LifeBoat to re-image the HERO so that the firmware and SDK is synchronized again. See <u>Section 7.1</u> for instructions on reimaging the HERO.

#### 11.5. Visual Studio reports it could not reconnect to the debugging target.

This can happen if the PC has trouble reloading the USB drivers quickly. The simplest solution is to directly connect the USB device to the root hub of the PC/Laptop. Avoid using USB hubs if this problem is persistent.

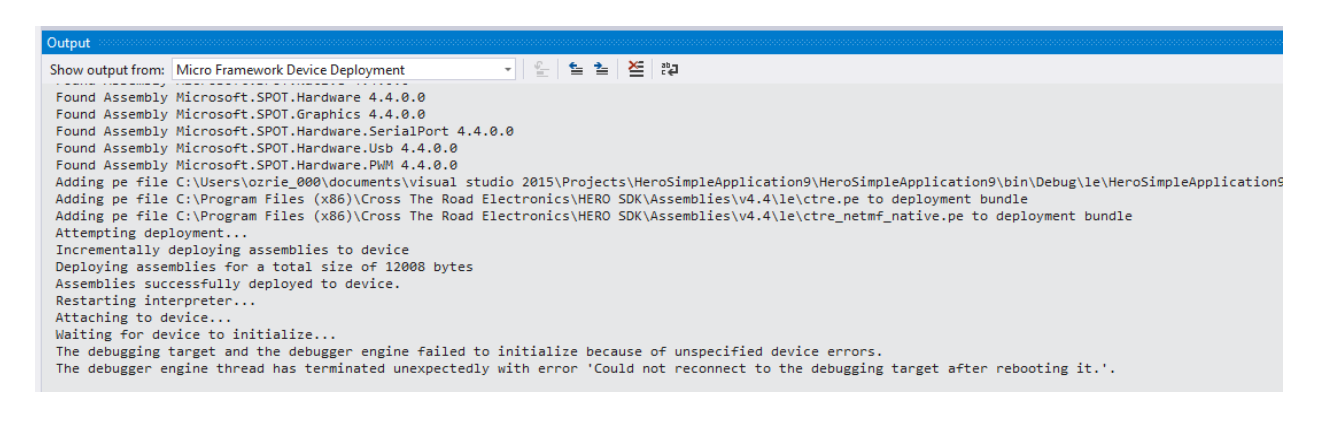

### 11.6. Will any components of HERO be open-source?

The managed class libraries will likely be open-sourced via a GitHub account. HERO is meant to be a working example of how to support CTRE CAN devices in custom hardware platforms. Therefore it will be beneficial for integrators to "borrow" the CAN frame encoder/decoders for communicating with CTRE CAN devices. Users can then start with something that already works out-of-the-box with a minimal learning curve and no major price investment.

# 11.7. Why are there colored dots on the HERO? Is something wrong with the hardware?

There is nothing wrong with the HERO. In production each HERO goes through a number of test procedures to ensure quality. Each color represents a specific phase that the HERO went through.

# 11.8. My Talon SRX or PCM is blinking orange. They are in disabled mode even though the HERO is enabled (STATUS LED is green).

This is expected with the CAN device has FRC firmware. Use LifeBoat to flash non-FRC firmware.

# 11.9. HERO's STATUS LED should be blinking green (enabled) but occasionally blips orange.

The Feed() function may not be called often enough. The Watchdog times out at 100ms, so it is ideal to call Feed() several times faster than the timeout period. 20ms or faster should be sufficient.

# 11.10. So what's the difference between the hero\_netmf firmware file and the hero\_direct\_drive firmware file? What is direct drive?

In order to develop a custom application in Visual Studio, you have to flash the hera\_netmf firmware file into HERO. Then you can deploy/debug using Visual Studio 2015.

However, there are use cases where simply controlling one or more Talons directly with a hand held device is ideal. This could be for testing a mechanical prototype, or sanity checking electrical connections. So for those who would prefer to not write any software, they can flash the hero\_direct\_drive crf and simply plug in a HID gamepad into the HERO. HERO will drive all discovered Talons automatically.

This is analogous to a PWM tester being used to control a PWM Electronic Speed Controller.

Over time there will likely be additional utility firmware images that perform specific tasks, making CAN actuators even easier to use.

Cross The Road Electronics

#### 11.11. Why is this release marked "beta"?

Since the HERO-SDK installer leverages a beta build of Micro Framework 4.4, we decided to follow suite in the naming convention. Additionally we plan on releasing updates fairly frequently as we add new class objects to leverage, and respond to feedback. BUT there have been many requests for a solution to control our CAN devices outside of an FRC environment. We believe our preliminary beta release will meet these needs.

Releases are no longer marked "beta".

### 11.12. When I run a built-in example project, I get an exception.

By default, Micro Framework projects attempt to run in an emulator.

This emulator is not supported by the HERO libraries, so an exception is thrown when the program attempts to run a netmf or native HERO function.

| ; | 8                                                                                     |   |     |
|---|---------------------------------------------------------------------------------------|---|-----|
|   |                                                                                       |   |     |
|   | Exception Unhandled                                                                   | Р | ×   |
|   | An unhandled exception of type 'System.NotSupportedException'<br>occurred in CTRE.dll |   |     |
|   | Copy Details                                                                          |   |     |
|   | ♦ Exception Settings                                                                  |   | .:: |

Exceptions known to be thrown in this scenario are included in (but not limited to) the list below:

- System.NotSupportedException
- System.ArgumentException

To fix this, make sure the project settings are configured to deploy to HERO over USB.

See <u>Section 8.2</u> for details on setting this configuration.

11.13. Visual Studio gives me the error: "Invalid Option for /langversion"

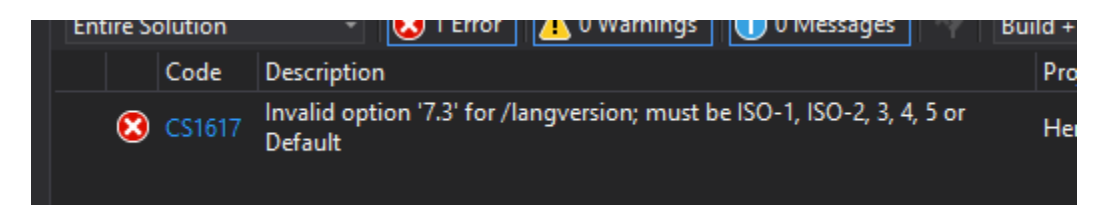

This can happen with the latest version of Visual Studio 2019 when using older HERO C# Projects.

The workaround is to specify the language version in the \*.csproj file by using a generic text editor to add the following lines as the first property group in the file:

```
<PropertyGroup>
<LangVersion>5</LangVersion>
</PropertyGroup>
```

After modification, the contents of the csproj file should look similar to the following (the AssemblyName is custom to each project):

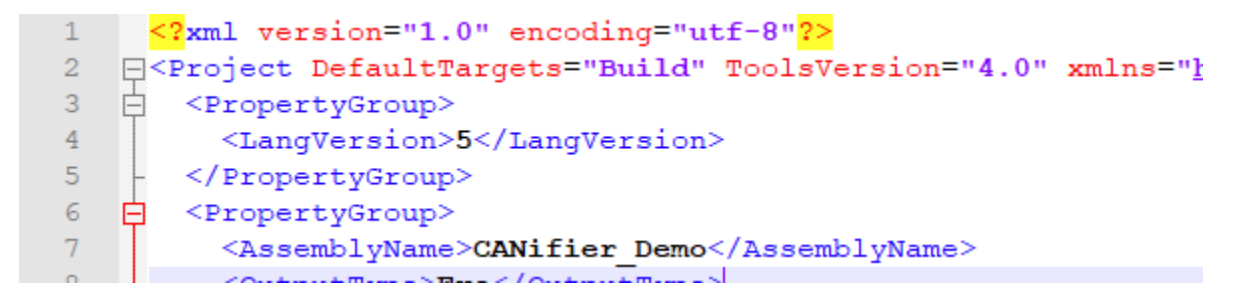

Note that this issue is fixed in the latest example and template projects.

# 12. Functional Limitations

Functional Limitations describe behavior that deviates from what is documented. Feature additions and improvements are always possible thanks to the field-upgrade features of the HERO.

# 12.1. If HERO is disconnected from USB then reconnected, user may have to reselect the HERO as the target device in Visual Studio.

If Visual Studio loses track of the attached HERO, you may need to reselect it. This happens intermittently if you cycle disconnect/reconnect the mini USB connection to your PC. See <u>Section 8.2</u> for instructions on how to select the HERO as the target device.

# 12.2. If HERO is disconnected during a debugging session, Visual Studio does not automatically terminate the debug session.

If the mini USB cable is disconnected during a debug session in Visual Studio, VS will not detect that the device has been disconnected. Instead it will continue to behave as though the program is "running" with pause/stop menu bar still visible...

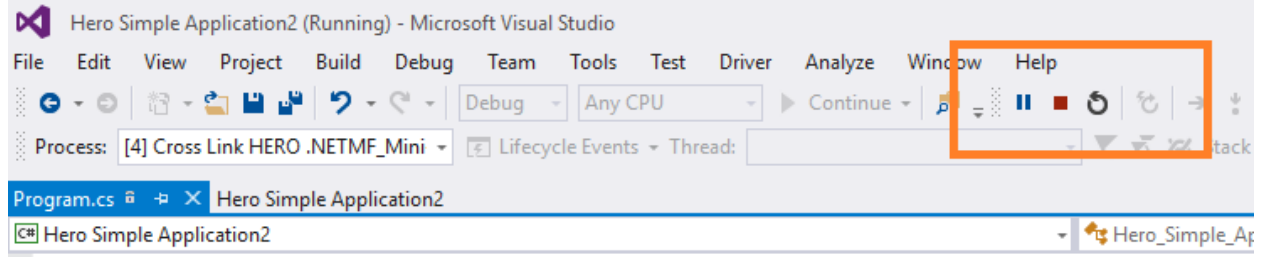

The workaround is simply to press the "stop" button and wait for Visual Studio to close the session (which will take ~10 seconds). When you attempt to deploy your NETMF application again, you may need to reselect the HERO as the target device (see <u>Section 8.2</u>).

# **12.3. When I ran the Visual Studio 2015 installer, it seems stuck.** <u>See Section 6.1.1</u>

This has not yet been reported with Visual Studio 2017.

# 12.4. LifeBoat tells me there was a problem loading the driver, something about a "USB serial device"?

There is known issue in Windows 10 where composite USB devices that use CDC class are erroneously loaded as serial ports instead of loading the correct driver. If this happens LifeBoat will detect this condition and provide a helpful tooltip on how to resolve it.

| C:\Program Files (x86)\Cross The R   | ad Electronics\HERO LifeBoat\Firmware Files\hero_netmf_beta-0.9.2.3.crf Browse |
|--------------------------------------|--------------------------------------------------------------------------------|
| Reflash failed:-201:Test_Talon6 : In | Update Firmware                                                                |
| _                                    |                                                                                |
| JSBLAN driver issue (Hover for more  | ) Version (0.9.2.2) DLL (0.9.2.0) .:                                           |

| e <u>A</u> ction <u>V</u> iew <u>H</u> elp |                           |
|--------------------------------------------|---------------------------|
| 🔶 📧 🖾 🚺 🖬 🖳 💺                              | ★ ④                       |
| > 🐗 Audio inputs and outputs               |                           |
| > 🧽 Batteries                              |                           |
| > 😣 Bluetooth                              |                           |
| > 💻 Computer                               |                           |
| > 👝 Disk drives                            |                           |
| > 🏣 Display adapters                       |                           |
| > 🎆 Human Interface Devices                |                           |
| > 📷 IDE ATA/ATAPI controllers              |                           |
| > 👔 Imaging devices                        |                           |
| > Keyboards                                |                           |
| > Memory technology devices                |                           |
| Mice and other pointing device             | is                        |
| > Monitors                                 |                           |
| > P Network adapters                       |                           |
| > Portable Devices                         |                           |
| ✓ ■ Ports (COM & LPT)                      |                           |
| Diet susual                                | Update Driver Software    |
| Processor                                  | Disable                   |
| Security devices                           | Disable                   |
| Sensors                                    | Uninstall                 |
| Software devices                           | Scan for hardware changes |
| Sound video and game con                   |                           |
| Storage controllers                        | Properties                |
| System devices                             |                           |
| Iniversal Serial Bus controllers           |                           |

Find the erroneous entry in device manager and rightclick to bring up the "**Update Driver Software**" option.

If you are not certain **which** USB Serial Device to correct, you can check which COM port number LifeBoat is reporting in the **tooltip**. In our example LifeBoat is asking the user to correct COM10.

Or you can disconnect the HERO and see which COM number disappears.

Advanced users can also check the VID number under Properties => Details Tab => Property: Device instance path, which will hold a VID value of 29CA and PID of 3539. Next select "Browse my computer ... "

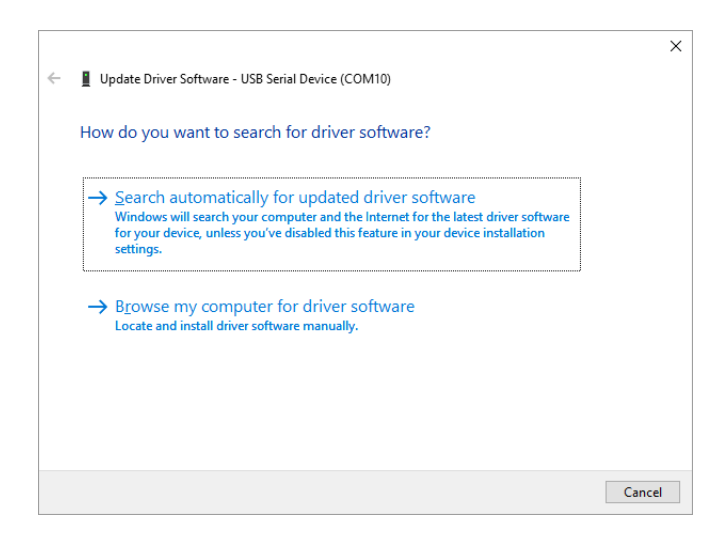

Navigate to the USB Drivers in the HERO install path. Check "**Include subfolders**" and press "**Next**".

|   | Undete Driver Sefference USP Seriel Device (COM10)                                                                                                    |  |
|---|----------------------------------------------------------------------------------------------------|--|
| - | Update Univer Software - USB Serial Device (CUM10)                                                                                                    |  |
|   | Browse for driver software on your computer                                                                                                    |  |
|   | Search for driver software in this location:                                                                                                    |  |
|   | C:\Program Files (x86)\Cross The Road Electronics\USB Drivers ~ Browse                                                                                                    |  |
|   |                                                                                                    |  |
|   | → Let me pick from a list of device drivers on my computer<br>This list will show installed driver software compatible with the device, and all driver<br>software in the same category as the device. |  |
|   |                                                                                                    |  |

When Windows is finished updating to the correct driver, you will see this prompt...

🔶 📱 Update Driver Software - CTR Electronics USBLAN Adapter

Windows has successfully updated your driver software

Windows has finished installing the driver software for this device:

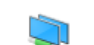

CTR Electronics USBLAN Adapter

Cross The Road Electronics

# 12.5. Since the SDK installs a "beta" build of the Microsoft Micro Framework SDK, the development PC must not have the RTM release build from Microsoft.

A future software update will support the RTM version of the v4.4 Micro Framework SDK. For the time being, avoid installing any other versions of the .NET **Micro** Framework.

However, the PC can have .NET framework (not Micro) installed as these have no impact on the compiled HERO applications.

# 12.6. SPI, and I2C Examples are missing in the User Manual / Visual Studio Examples.

A future software and document update will have these interfaces supported.

These interfaces are currently supported. I2C can be found in <u>Section 9.4.5</u> and SPI can be found in <u>Section 9.4.6</u>.

### 12.7. PDP Class needs to be added.

A future software and document update will have this included.

There is currently a PowerDistributionPanel class in the CTRE.Phoenix namespace.

### 12.8. Class library is C# only.

C# appears to be the most popular NETMF language used (compared to Visual Basic). However if there is sufficient feedback indicating that it would be worthwhile to support other languages as well, we will prioritize accordingly.

### 12.9. USB Host is HID only, no Xbox gamepad support.

A future software update will support this.

HID and X-Input gamepads are both supported.

### 12.10. No examples for the Visual Studio Emulator.

Will be available in a future update.

## 12.11. No way to see Battery Voltage in HERO LifeBoat.

Will be available in a future update.

# 12.12. A pristine, out-of-the-box HERO may reset if more than 10 CAN devices are on the CAN bus before it is field-upgraded.

This doesn't have any practical impact since the first step is to re-image the HERO (which is not prevented by this). However, it is noteworthy that a pristine, out-of-the-box HERO (a HERO that has never been re-imaged) will reset intermittently if it is attached to a CAN bus with more than 10 CAN devices. This is expected and will not prevent the re-imaging process. Once imaged, this symptom will no longer occur. See <u>Section 7.1</u> for instructions on how to reimage a HERO using LifeBoat.

# 12.13. Certain Digital Input Pins are not pulled to the expected value when using PullUp/PullDown Resistor Settings

Port 5 – Pin 8 will always be pulled to logic high regardless of the resistor value setting and should only be used in an application where that is desired.

The two greyed-out pin sets below have been fixed as of Installer Revision 4.4.0.24, but will still apply to previous SDK revisions. Please update to the most recent SDK release for the most up-to-date functionality.

Port 8 – Pin 6 currently has unpredictable behavior as a Digital Input and should not be used.

Port 6 – Pins 4 & 5 will always be pulled to logic low regardless of the resistor value setting and should only be used in an application where that is desired.

## 12.14. Gadgeteer Port 3, Pins 7 and 8 are not available for PWM use.

This has been fixed with the latest firmware and SDK revisions (firmware rev. 0.10.0.1 and SDK rev. 4.4.0.10), which can be found in installer version 4.4.0.25 and later. Please update to the most recent SDK release for the most up-to-date functionality.

### 12.15. I'm using PWM and my application won't deploy.

This is a known issue with older firmware versions. Please update to the latest version of firmware and the SDK.

Cross The Road Electronics
#### 12.16. Lifeboat closes as soon as it is opened.

Certain antivirus software may interfere with Lifeboat and prevent it from opening properly.

If this happens, check your antivirus software and firewall settings.

Ensure that there are exceptions within both of these to allow Lifeboat to run.

# 12.17. When I try to open a project, Visual Studio says the project type is unsupported / I opened an existing project and Visual Studio says it needs to be migrated.

Both of these conditions indicate that the netmf project type for HERO is not installed properly in Visual Studio. This can happen for one of two known reasons:

- 1. Visual Studio has updated.
- 2. The netmf plug-in for Visual Studio failed to install properly during the installation of Phoenix

Case 1 is the most common. Re-running the Phoenix Installer or manually re-installing the \*.vsix file appears to solve the issue in both cases.

### 12.18. When running a project with CAN devices, I keep getting "Error 1 CTR: Error Code 1"

This a side effect of the way HERO firmware tracks whether a CAN message is stale.

If the CAN message has been read more than once since the latest frame has been received, a warning code of 1 (message stale) is returned and printed.

HERO firmware has always reported this warning code, but the updated Phoenix libraries now print all non-zero error/warning codes (instead of just negative error codes).

A new version of HERO firmware is coming soon that will instead report a CAN Timeout error only if the message has not been received for more than 255 ms.

#### 12.19. Phoenix Versions 5.18.4 and later require an additional C# library

With the release of Phoenix v5.18.4, and additional library was created called "CTRE.Phoenix.Lowlevel". This means all pre-existing netmf projects require manually adding the library to the project references. New projects created with v5.18.4 or later will automatically include this reference.

Use the instructions in <u>Section 8.4</u> to add the "CTRE.Phoenix.Lowlevel" library. Your project references should then list the additional reference as shown below.

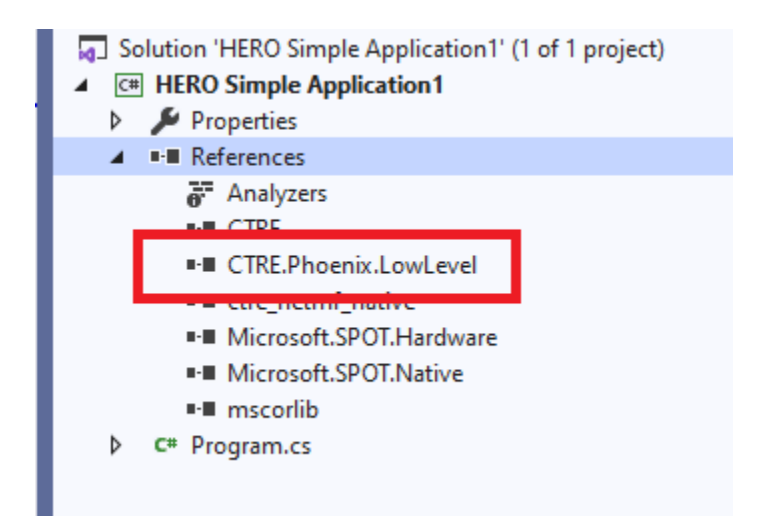

## 13. Hardware References

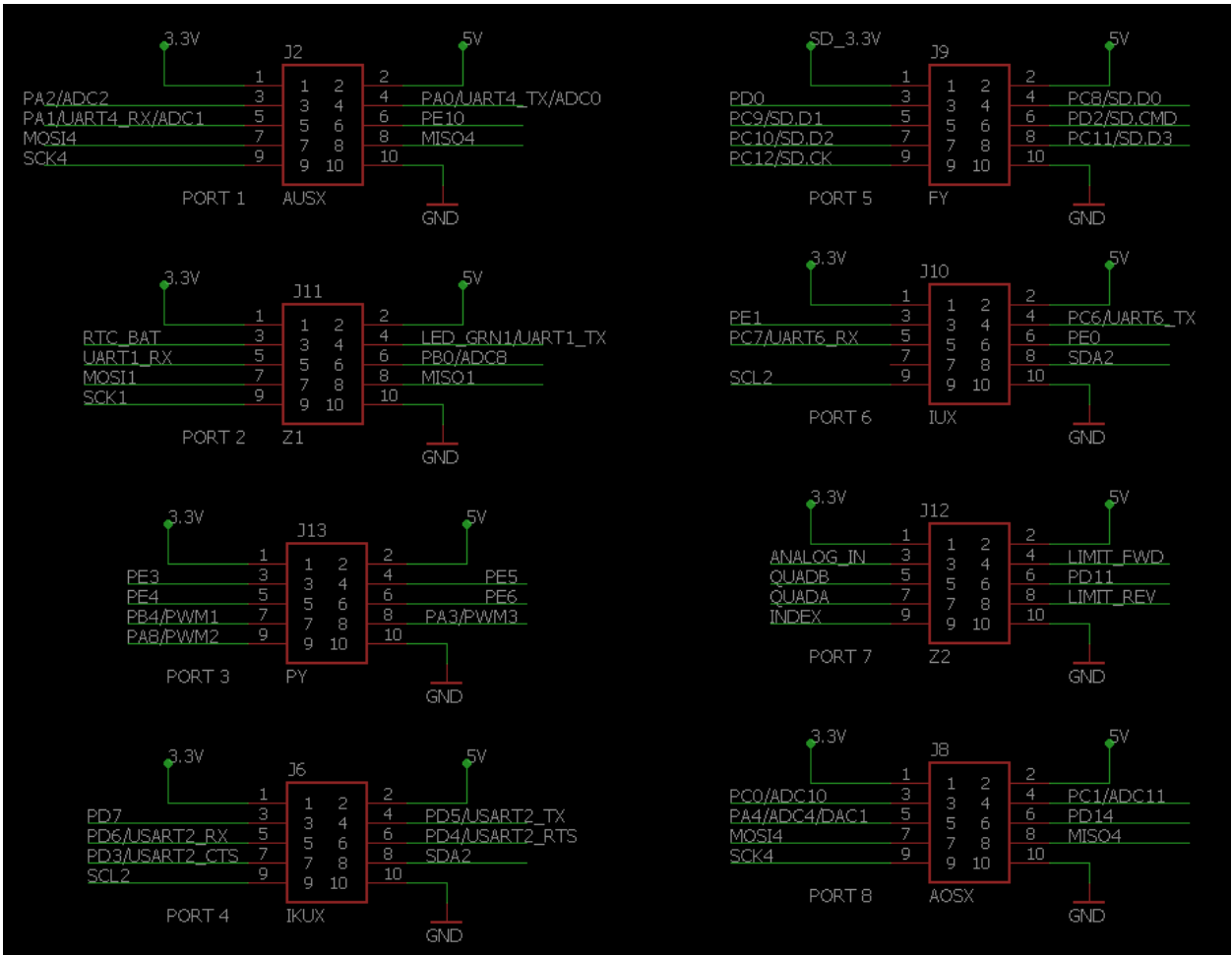

## 14. CRF Firmware Revision Information

| Model                   | Version        | Date      | Description                                                                                                    |
|-------------------------|----------------|-----------|----------------------------------------------------------------------------------------------------|
| HERO (NEMTF)            | 1.1.0.0        | 4/17/2018 | hero_netmf-1.1.0.0-BroadcastEnable.crf<br>Watchdog: Updated to work with new non-FRC firmware.                                                                                                    |
| Talon SRX/Victor<br>SPX | 11.8           | 4/17/2018 | TalonSrx-Application-11.8-PhoenixNonFRCUpdate.crf<br>VictorSpx-Application-11.8-PhoenixNonFRCUpdate.crf<br>Non-FRC firmware that matches the functionality of the 3.8 FRC<br>firmware.                         |
| HERO (NETMF)            | 0.10.0.1       | 7/21/2013 | hero_netmf_beta-0.10.0.1.crf<br>PWM: Added functionality to enable Watchdog control.<br>PWM: Added additional PWM channels (5 total available)                                                                 |
| Talon SRX               | 10.13          | 7/21/2013 | TalonSrx-Application-10.13-nonFRC-CustomParams.crf<br>Added new signals for two custom parameters.<br>Current Limit feature added.                                                                             |
| Talon SRX               | 10.11          | 5/11/2016 | TalonSrx-Application-10.11-nonFRC-MotionMagicAndNewPersis<br>Motion magic control mode added.<br>Persistent storage has been redesigned so persistent settings will<br>be lost after updating to this version. |
| HERO (NETMF)            | 0.9.7.0        | 5/11/2016 | hero_netmf_beta-0.9.7.0.crf<br>USB Gamepad: Added support for larger USB device-reports.<br>Various performance improvements for CAN periodic transmits.                                                       |
| HERO (NETMF)            | 0.9.2.3        | 1/6/2016  | hero_netmf_beta-0.9.2.3.crf<br>First public release of the NETMF firmware for HERO.                                                                                                    |
| HERO (Direct-Drive)     | 0.0.3.0        | 1/6/2016  | hero_direct_drive-0.0.3.0.crf<br>First public release of the Direct-Drive firmware for HERO.                                                                                                    |
| Talon SRX / PCM         | 10.00<br>10.00 | 1/6/2016  | TalonSrx-Application-10.00-nonFRC.crf<br>PCM-Application-10.00-nonFRC.crf<br>First public release of non-FRC firmware for PCM and Talon SRX.                                                                   |

More comprehensive revision information can be found in the RELEASE\_NOTES file. The file is already installed here:

"C:\Users\Public\Documents\Cross The Road Electronics\RELEASE\_NOTES.txt"

## 15. Document Revision Information

| Version | Date        | Description                                                                                                    |
|---------|-------------|----------------------------------------------------------------------------------------------------|
| 1.1     | 12-Nov-2020 | Added Section 12.19                                                                                                    |
| 1.0     | 7-Apr-2020  | Revised Manual for compatibility with Visual studio 2019<br>Removed Section 1.2, Moved 1.3, 1.4 up<br>Revised Section 6,6.1,7.1,7.2.1<br>Revised Section 8.1,8.2,8.3,8.4,9.3,9.4.4,9.4.5,9.4.6<br>Added Section 11.13 |
| 0.12    | 22-May-2018 | Added Section 12.18.                                                                                                    |
| 0.11    | 21-May-2018 | Revised Manual for compatibility with Phoenix 5.4.3.0<br>Added Section 4.3, 12.17                                                                                                    |
| 0.10    | 10-May-2018 | Added Section 11.12                                                                                                    |
| 0.9     | 6-Mar-2017  | Added Sections 9.4.5 and 9.4.6.<br>Revised Section 12.6.                                                                                                    |
| 0.8     | 25-Aug-2016 | Moved 12.15 to 12.16, added new 12.15.<br>Revised Section 7.1.1.<br>Revised Section 9.4.4.                                                                                                    |
| 0.7     | 21-Jul-2016 | Added Section 9.4.4.1<br>Revised Section 9.4.4 and 12.14.                                                                                                    |
| 0.6     | 30-Jun-2016 | Added Sections 9.4.4, 9.5, 9.6, 9.7, 12.14, and 12.15.<br>Revised Section 12.13.                                                                                                    |
| 0.5     | 5-May-2016  | Added Section 9.4, Section 12.13                                                                                                    |
| 0.4     | 3-Mar-2016  | Added Section 13                                                                                                    |
| 0.3     | 6-Jan-2016  | Initial Release                                                                                                    |